# **MFC-8380DN MFC-8890DW**

かんたん設置ガイド

ネットワ

本製品をネットワークに接続してご使用になるための手順を説明しています。 必ず「かんたん設置ガイド 基本編」をお読みになり、本製品を使用可能な状態 にしてから本書をお読みください。

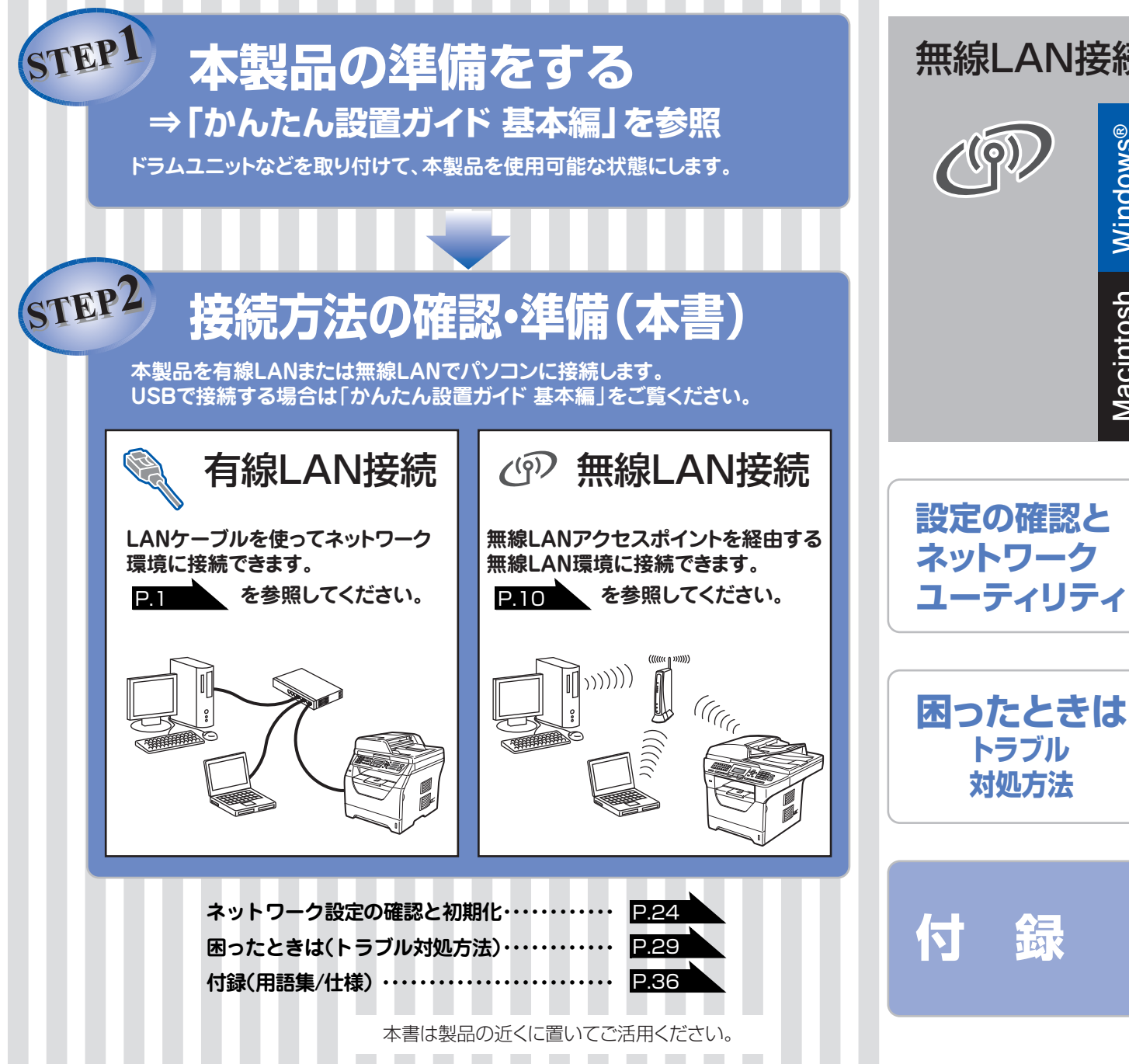

7

brother

有線LAN接続 Windows® Macintosh

# 無線LAN接続

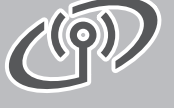

Windows Macintosh

鼠

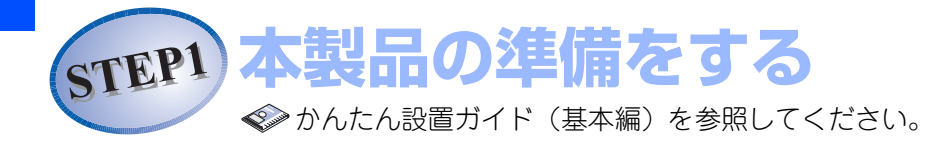

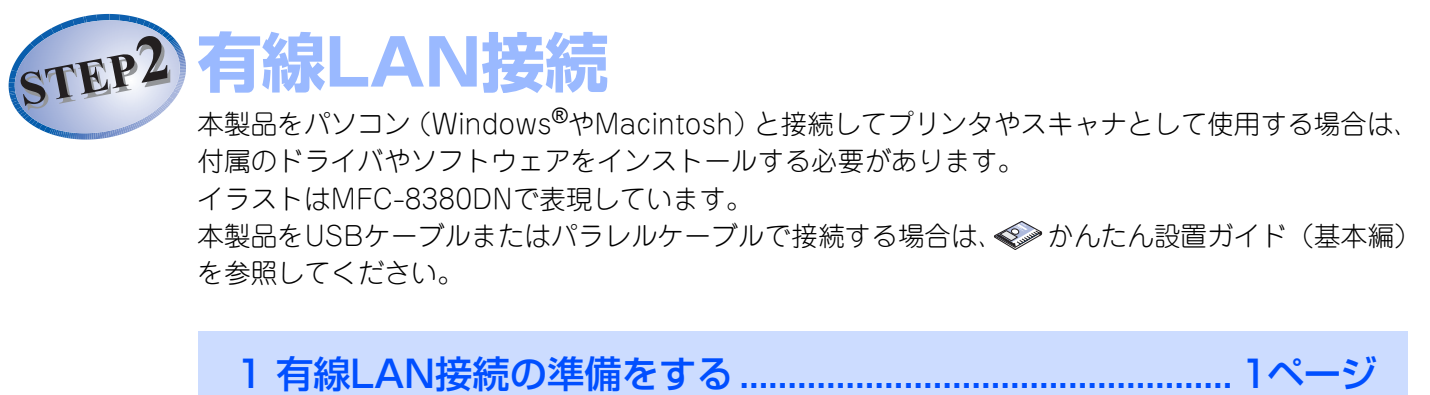

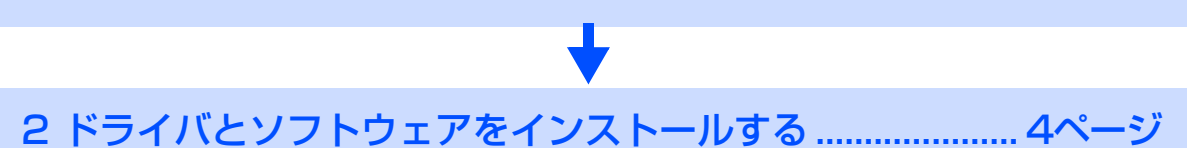

## 1

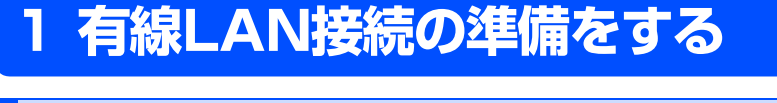

## パーソナルファイアウォールやセキュリティソフトウェアをお使いの場合の注意事項

パーソナルファイアウォールやセキュリティソフトウェアのファイアウォール機能をお使いの場合は、インス トールの前に、ファイアウォールを一時停止させてください。

# 題意

ドライバのインストール終了後、ファイアウォールを有効に戻すと、ネットワークスキャンやネットワーク PC ファクスなどの一部の機能が利用できなくなります。これらの機能を使用する場合は、ファイアウォールの設定を変更してください。

## ||御-日||-

パーソナルファイアウォールやウィルス対策ソフトなどをお使いの場合、設定を変更する方法については、お使いのソフトウェアの取扱説明書、ヘルプをご覧いただくか、ソフトウェアの提供元にご相談ください。

ネットワーク環境で複数のパソコンから使用する場合

ADSLや光ファイバー、ケーブルテレビ(CATV)などのインターネット環境で、複数のパソコンを使用している場合は、本製品をLANケーブルで接続すると、どのパソコンからも本製品をプリンタ、スキャナとして利用することができます。

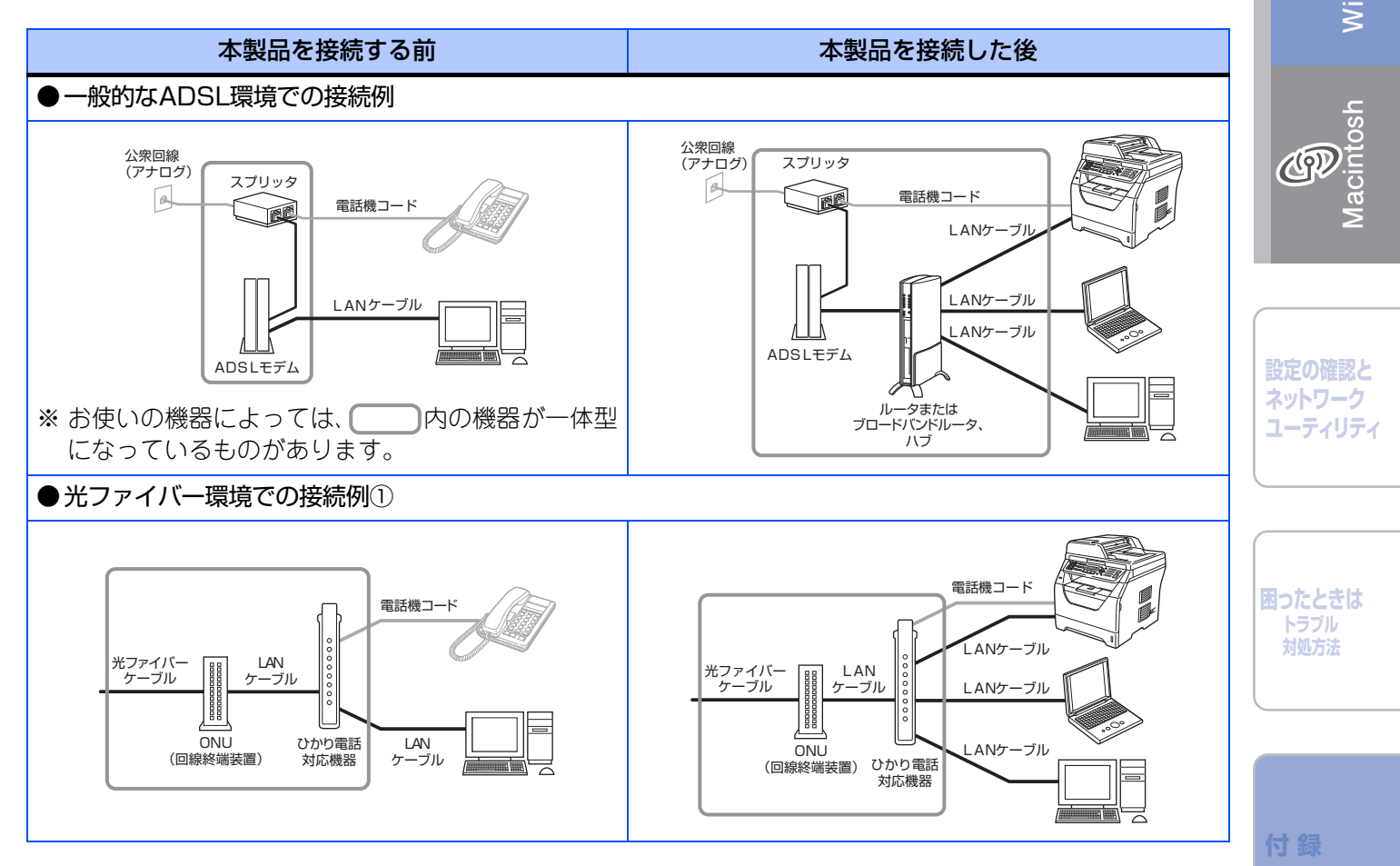

有線LAN 接続

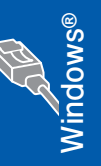

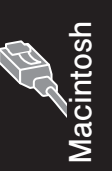

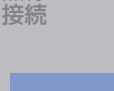

ആ

無線LAN

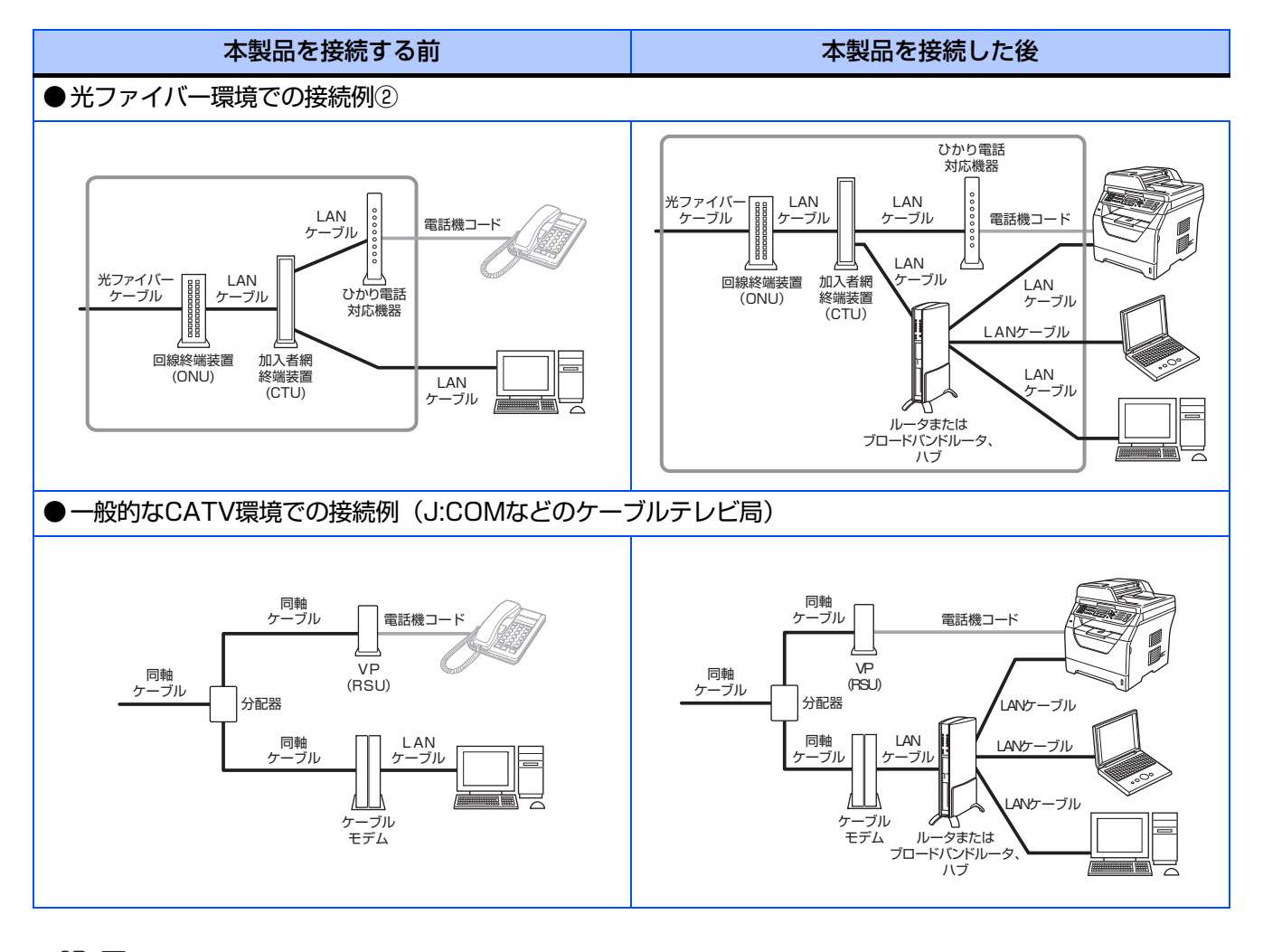

||御-曰||-

ネットワーク環境で使用する主な機器の説明

- ・スプリッタ
- 電話(音声)信号とADSL 信号を分離するものです。
- ADSL モデム
- ADSL 信号をネットワーク環境で使用するイーサネットの信号に変換する装置です。
- ONU(回線終端装置) 光の信号をネットワーク環境で使用するイーサネットの信号に変換する装置です。
- CTU(加入者網終端装置)
   NTT 西日本のひかり回線を終端し、通信に必要な情報を設定する装置です。ルータ、ハブ、パソコン、ひかり電話対応 機器などはこの装置に接続します。
- ひかり電話対応機器
   今お使いの電話機(アナログ電話機)やファクシミリを接続する装置です。
- ルータまたはブロードバンドルータ、ハブ ネットワーク環境で複数のパソコンなどの機器を接続するときに使用します。
- VP(RSU) ボイスポートまたはリモートサービスユニットと呼ばれ、ケーブルテレビ局が固定電話サービスを行うための装置です。
- ケーブルモデム
   同軸ケーブルを流れる信号をネットワーク環境で使用するイーサネットの信号に変換する装置です。

※ご契約されている会社やお住まいの環境により接続する機器が異なる場合があります。

## ネットワーク環境に必要なものの準備

ルータまたはブロードバンドルータ

ADSLやCATV、光ファイバー(FTTH)など のインターネット網と、家庭・オフィスのLAN (内部ネットワーク)を中継する機器で一般に ルーティング機能やファイアウォール機能、 DHCP機能を持っています。複数台のパソコン から同時にインターネットに接続することがで きるようになります。

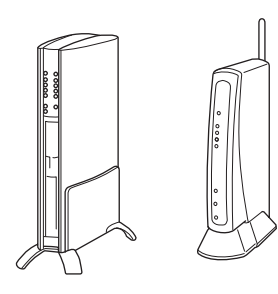

# 題意

ADSLモデム、またはひかり電話対応機器(ルータ 機能付)の環境に無線 LAN ルータなどを追加接続 している場合は、追加のルータのDHCP機能などを OFFにしてください。詳しくは、お使いのルータの 取扱説明書をご覧ください。

## 2 ハブ

ネットワーク回線に複数のネットワーク機器を 接続する機器です。ファイアウォール機能、 DHCP機能は持っていません。

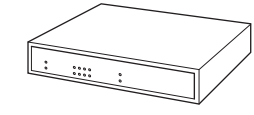

## 3 LANケーブル

本製品とルータまたはブロードバンドルータを 接続するのに必要です。カテゴリ5以上の 10BASE-T または 100BASE-TX ストレート ケーブルをお使いください。

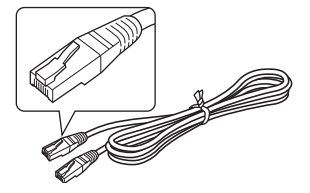

#### ||(御-足)||-

●LANケーブルは、同梱されていません。

- ●ルータまたはブロードバンドルータの導入・接続方法 については、お使いのルータの取扱説明書をご覧くだ さい。
- ●モデム・ONU(回線終端装置)などの機器に関する ご質問は、提供メーカーにお問い合わせください。
- ●光ファイバーをご利用の場合は、ご契約されている会 社やお住まいの環境により接続する機器が異なる場合 があります。

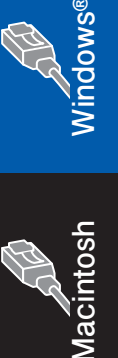

有線LAN 接続

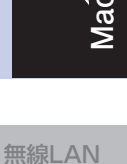

接続

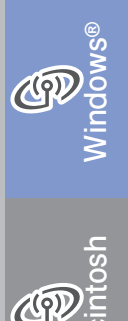

したい 設定の確認と ネットワーク

ユーティリティ

困ったときは トラブル 対処方法

付録

# 2 ドライバとソフトウェアをインストールする

## パーソナルファイアウォールやセキュリティソフトウェアをお使いの場合の注意事項

パーソナルファイアウォールやセキュリティソフトウェアのファイアウォール機能をお使いの場合は、インス トールの前に、ファイアウォールを一時停止させてください。

## **莊** 窟

ドライバのインストール終了後、ファイアウォールを有効に戻すと、ネットワークスキャンやネットワーク PC ファクスなどの一部の機能が利用できなくなります。これらの機能を使用する場合は、ファイアウォールの設定を変更してください。

## 

パーソナルファイアウォールやウィルス対策ソフトなどをお使いの場合、設定を変更する方法については、お使いのソフトウェアの取扱説明書、ヘルプをご覧いただくか、ソフトウェアの提供元にご相談ください。

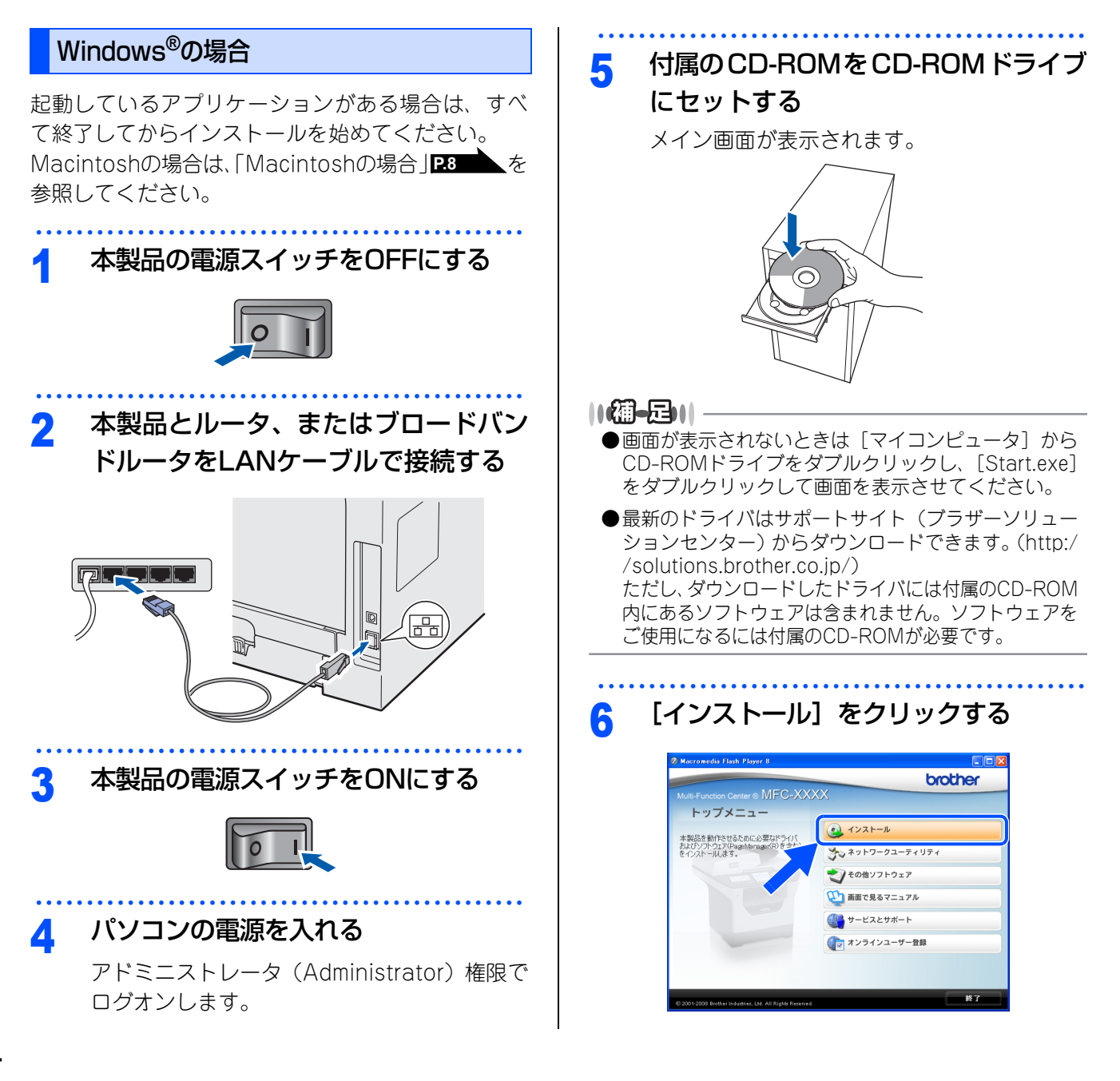

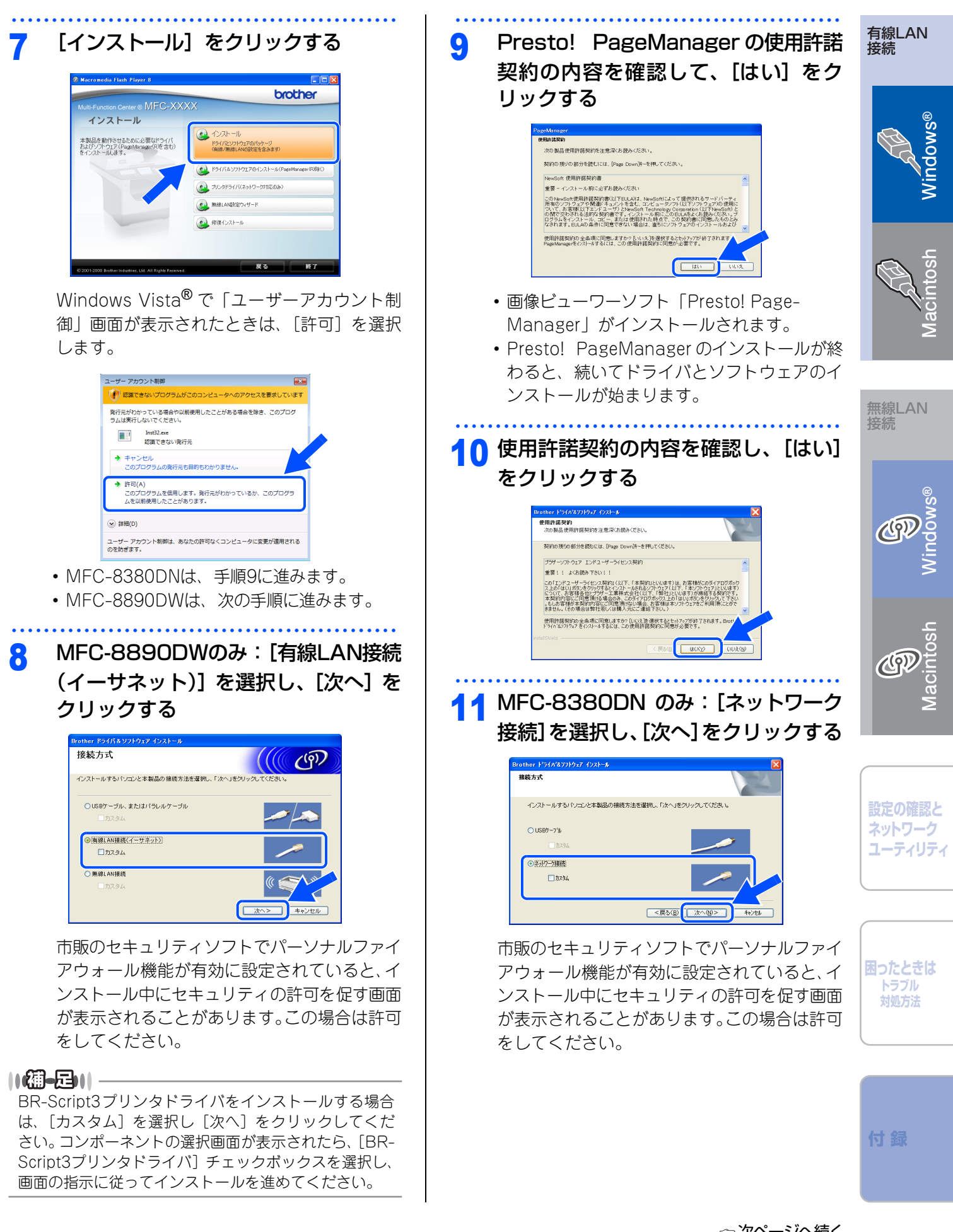

#### 有線LAN接続

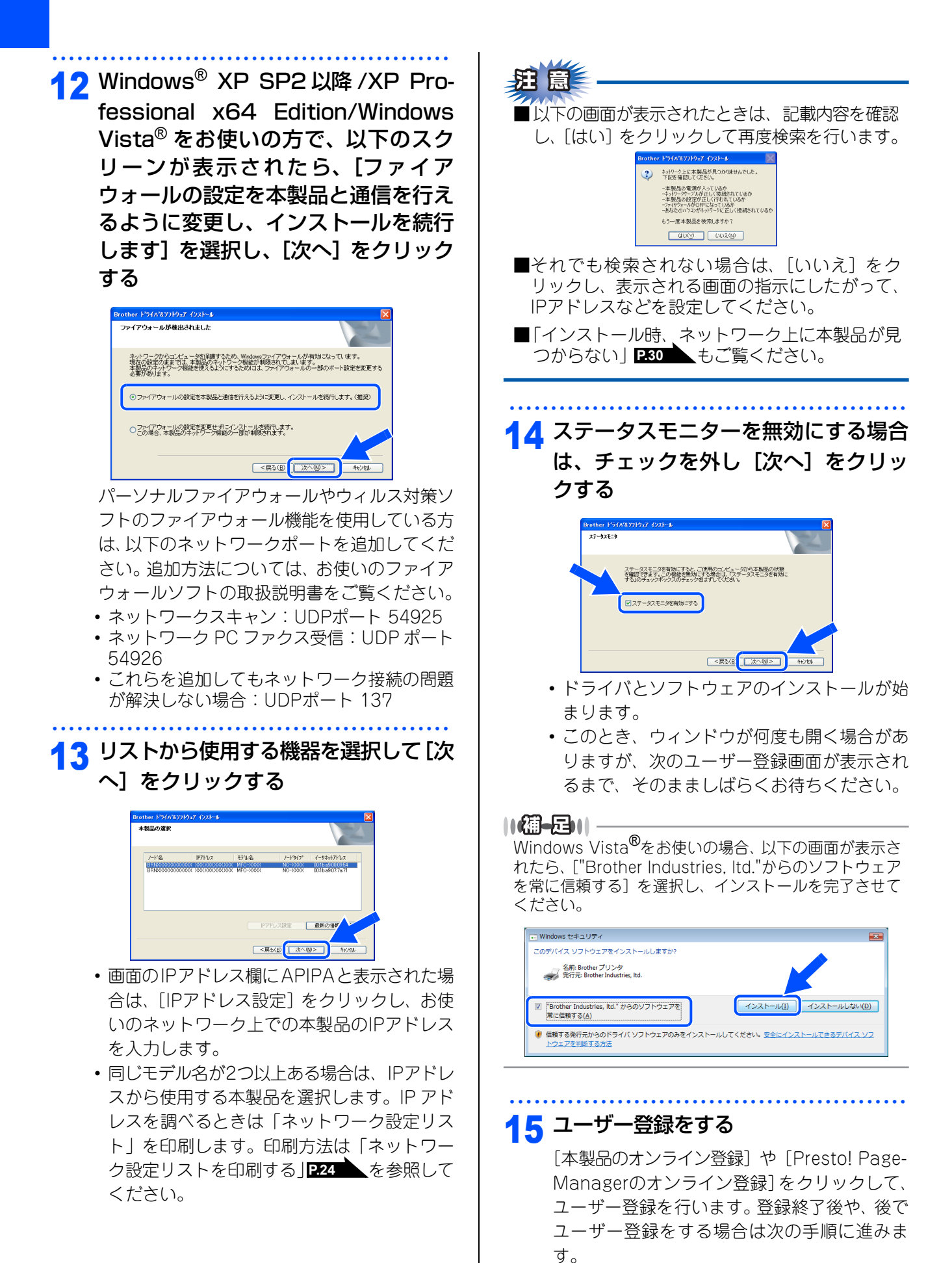

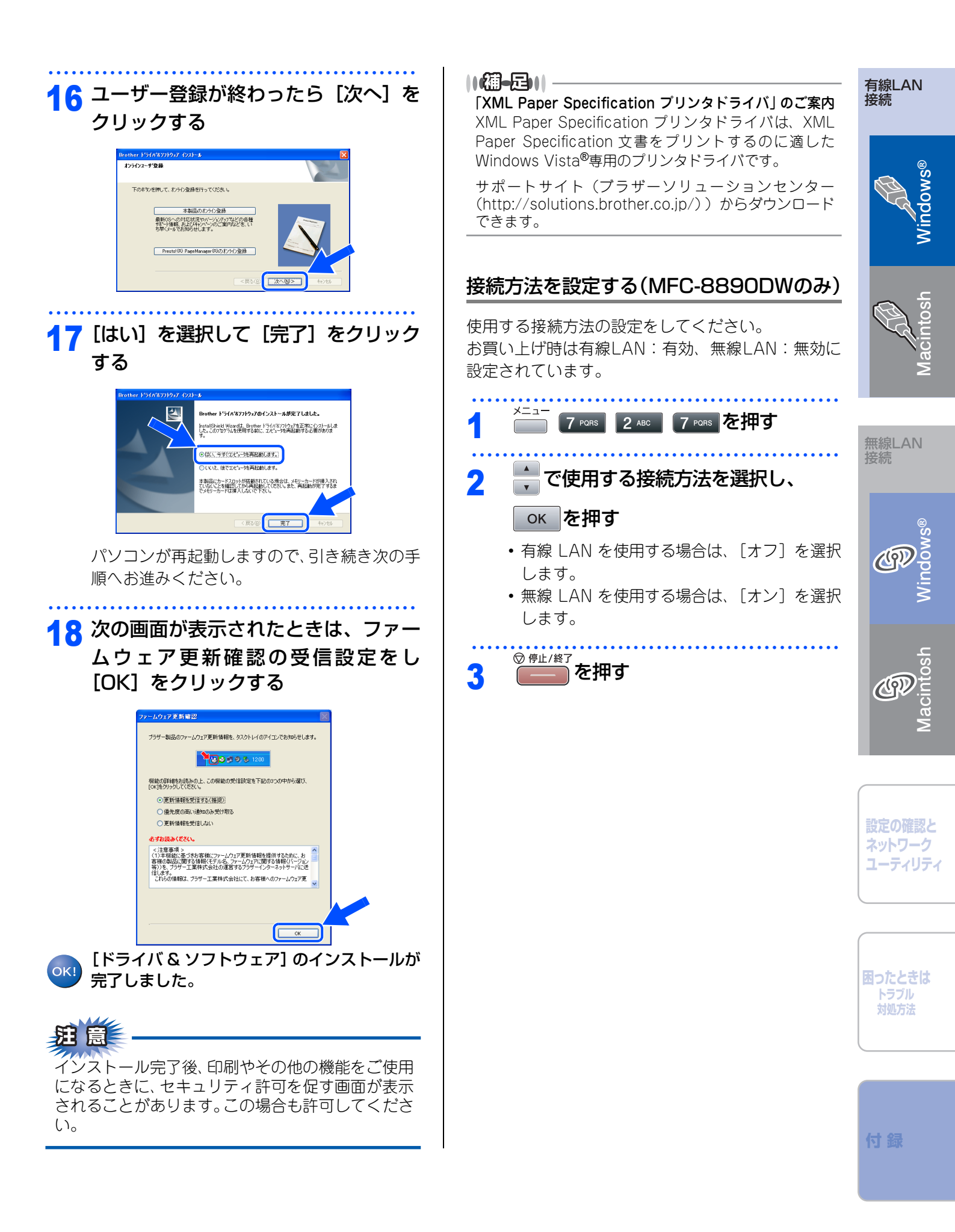

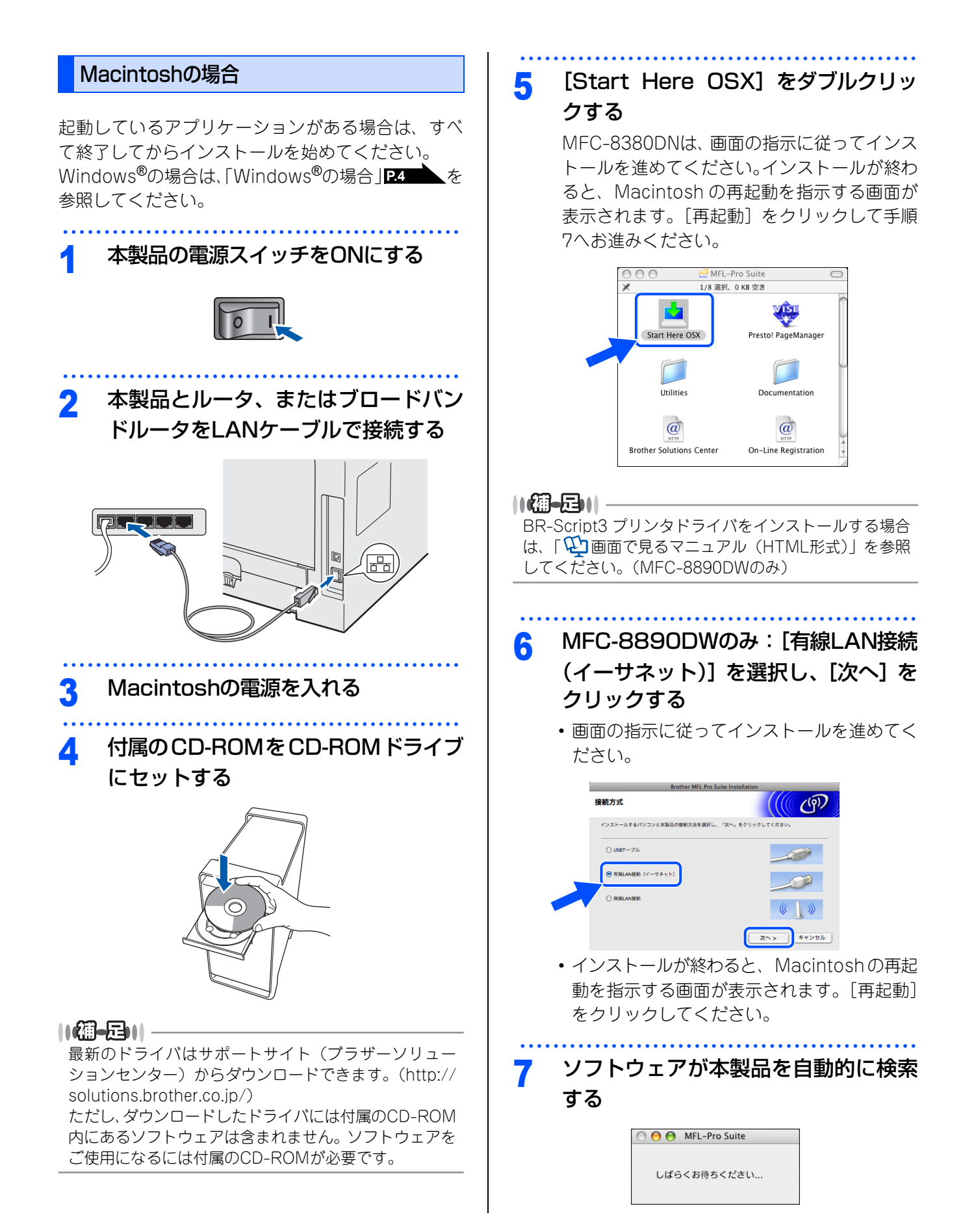

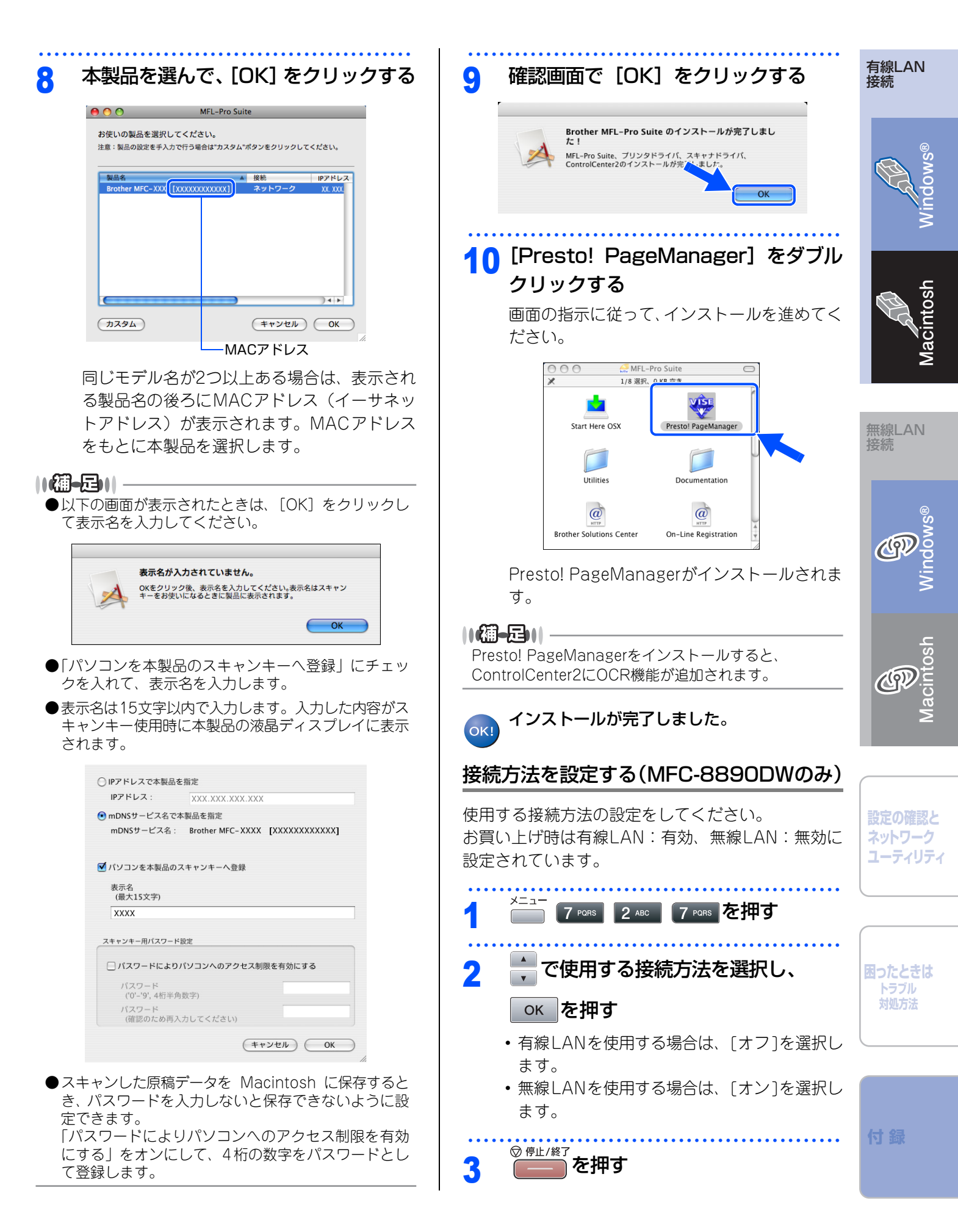

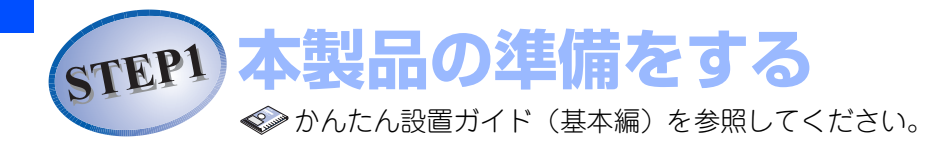

# step2 無線LAN接続(MFC-8890DWのみ)

本製品をパソコン (Windows<sup>®</sup>/Macintosh)と接続してプリンタやスキャナとして使用する場合は、 付属のドライバやソフトウェアをインストールする必要があります。 本製品をUSBケーブルまたはパラレルケーブルで接続する場合は、 �� かんたん設置ガイド(基本編) を参照してください。

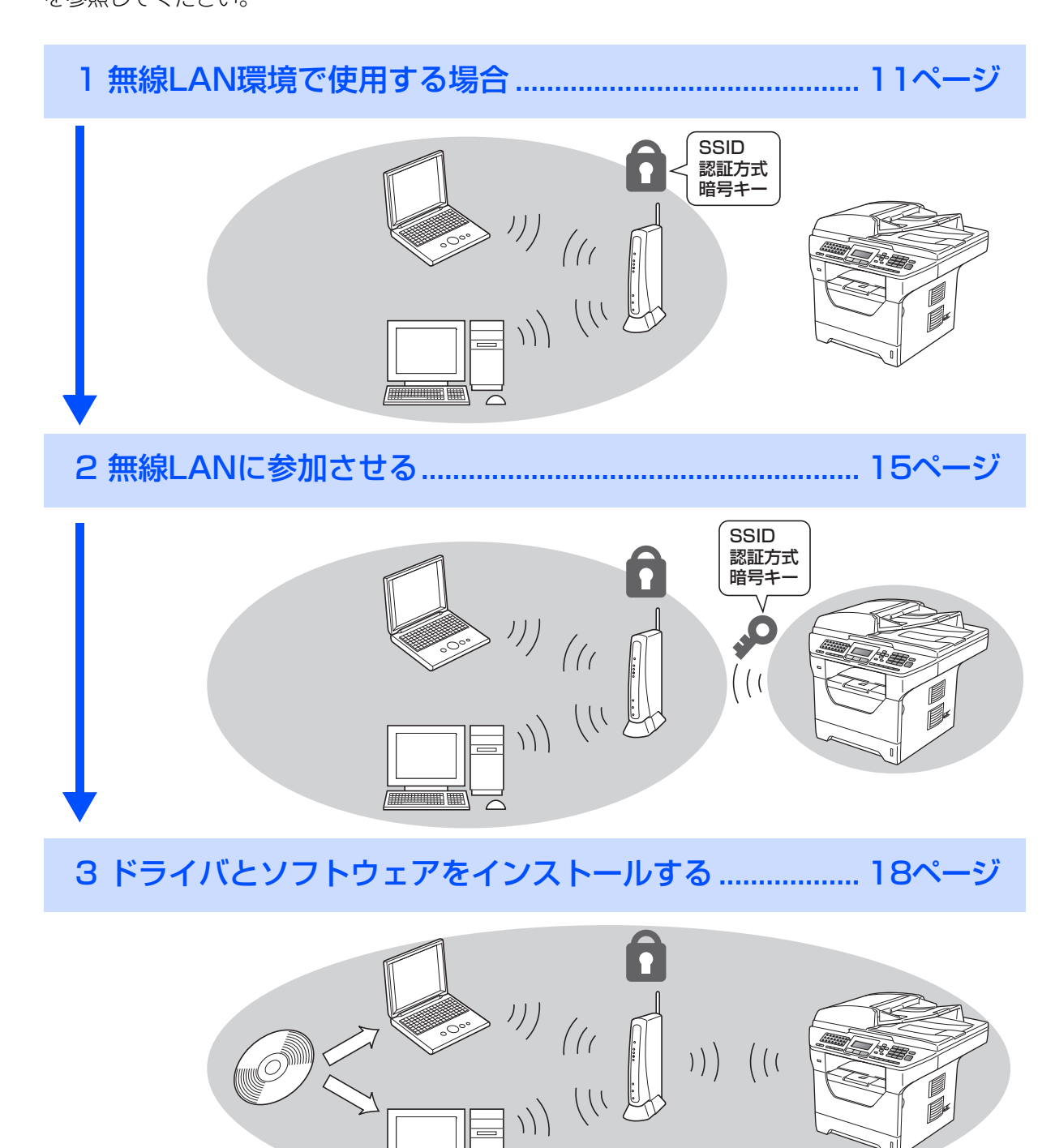

# 1 無線LAN環境で使用する場合

本製品は、無線LANアクセスポイントを経由する無線LAN(インフラストラクチャモード)環境に接続できます。以下の環境が整っていることを確認してください。

対応OSなど、必要な環境については、無線LANアクセスポイントの取扱説明書をご覧ください。

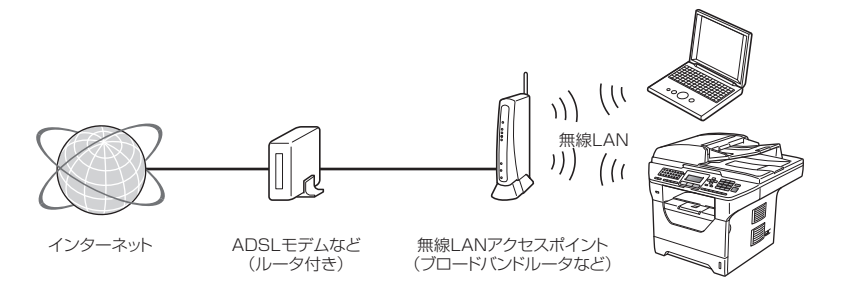

#### ||御-日||-

本書では、インフラストラクチャモードの無線 LAN 環境の場合の接続方法について説明しています。アドホックモード (無線LANアクセスポイントを経由せずに使うモード)で無線LANをお使いの場合は、「②画面で見るマニュアル(HTML 形式)」を参照してください。

## 無線LAN環境で使用する場合の注意点

#### ●設置に関する注意

- 本製品の近くに、微弱な電波を発する電気製品(特に電子レンジやデジタルコードレス電話)を置かないでください。
- 本製品と無線LANアクセスポイントの間に、金属、アルミサッシ、鉄筋コンクリート壁があると、接続しにくくなる場合があります。

## ●通信に関する注意

環境によっては、有線 LAN 接続や USB 接続と比べて、通信速度が劣る場合があります。写真などの大きな データを印刷する場合は、有線LANまたはUSB接続で印刷することをおすすめします。

## **沮** 圁

■アクセスポイントの接続、設定については、お使いのアクセスポイントの取扱説明書をご覧ください。

- ■無線LANの設定に失敗した場合や、以前にインストールして再度インストールし直す場合は、本製品のLAN 設定を初期化してから進めてください。初期化方法については、P25 を参照してください。
- ■USBケーブルやLANケーブルが接続されている場合は、ケーブルを本製品から外してください。
- ■本製品では、有線LANと無線LANを同時に使用できません。

■本製品にUSBフラッシュメモリーが挿し込まれていないことを確認してください。

■ADSL モデム、またはひかり電話対応機器(ルータ機能付)の環境に無線 LAN ルータ等を追加接続している 場合は、追加のルータのDHCP機能等をOFFにしてください。詳しくは、お使いのルータの取扱説明書をご 覧ください。

| パソコン                          | アクセスポイントに無線LAN、または有線LANで接続されており、ネットワー<br>クに接続できる状態になっていることを確認します。 |  |
|-------------------------------|-------------------------------------------------------------------|--|
| 無線LANアクセスポイント<br>(無線LANルータなど) | IEEE802.11b/gに対応した製品が必要です。                                        |  |

付録

ネットワーク ユーティリティ

困ったときは

トラブル 対処方法

有線LAN 接続

無線LAN 接続

## 無線LAN設定に必要な情報を確認する

本製品は、SES機能、WPS機能、AOSS™機能での自動設定、または操作パネルでの手動設定で無線LANを設定 できます。

## WPS機能で自動設定する

以下の条件を満たす場合、本製品と無線LANアクセ スポイント(ルータなど)の接続・設定をかんたん に行うことができます。

ご使用の無線 LAN アクセスポイント (ルータなど)がWPSに対応している すでに無線ネットワークをお使いで、

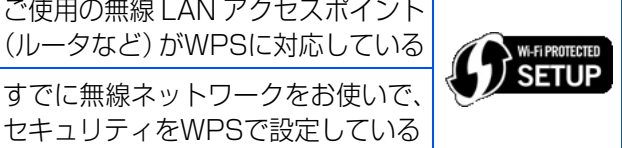

知意

- ■お使いの無線LANアクセスポイントがWPSに対 応しているかどうかわからない場合は、メーカー にお問い合わせください。WPSで設定しない場 合は、操作パネルから手動設定します。
- PIN 方式を使用したい場合は、「<sup>1</sup>1)画面で見る マニュアル(HTML形式)」をご覧ください。

#### 確認できたら、以下の手順に従って設定してください。

## 「SES/WPS/AOSS™機能で自動設定する| P.15

## SES機能で自動設定する

以下の条件を満たす場合、本製品と無線LANアクセ スポイント(ルータなど)の接続・設定をかんたん に行うことができます。

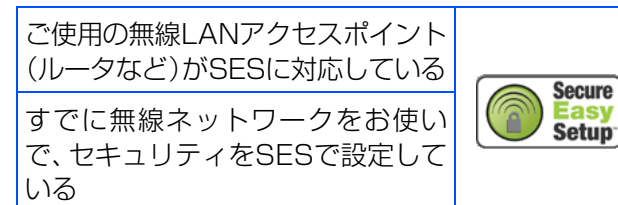

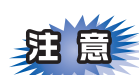

お使いの無線LANアクセスポイントがSESに対応 しているかどうかわからない場合は、メーカーにお 問い合わせください。SESで設定しない場合は、操 作パネルから手動設定します。

確認できたら、以下の手順に従って設定してください。 「SES/WPS/AOSS™機能で自動設定する」 P.15

## AOSS™機能で自動設定する

以下の条件を満たす場合、本製品と無線LANアクセ スポイント(ルータなど)の接続・設定をかんたん に行うことができます。

ご使用の無線LANアクセスポイント (ルータなど) がAOSS™に対応し ている ※無線LANアクセスポイントに右の ロゴマークが付いているかを確認 してください。

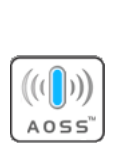

すでに無線ネットワークをお使い で、セキュリティをAOSS™で設定 している

# 貺 悹

お使いの無線LANアクセスポイントがAOSS™に対 応しているかどうかわからない場合は、メーカーに お問い合わせください。一般的には、無線 LAN ア クセスポイントのAOSS™ランプ点灯などで確認で きます。AOSS™で設定しない場合は、操作パネル から手動設定します。

確認できたら、以下の手順に従って設定してください。

## 「SES/WPS/AOSS™機能で自動設定する」 P.15

## 操作パネルで手動設定する

手動で設定するには、お使いの無線ネットワークの情報が必要です。まず、無線 LAN アクセスポイント(ルータなど)の設定内容を確認し、太枠内に記入してください。

## **〕 〕**

太枠内に記入しないで次のステップに進んでも、無線LANに接続できません。必ず情報を確認してください。 また、ネットワークの情報は本製品からは調べることができません。お使いの無線 LAN アクセスポイントの 取扱説明書をご覧ください。それでもわからない場合は、お使いの無線 LAN アクセスポイントのメーカーに お問い合わせください。

| 1 | 無線ネットワークの名前を調べる<br>SSID (ESSID)                                                                                      | <ul> <li>(4)「AES」の場合</li> <li>パスワード(暗号化キー)を調べます。</li> <li>暗号化キーは、大文字/小文字や「0(ゼロ)」</li> <li>/「0(オー)」などに気をつけて、正確に確認してください。</li> </ul> | Macintosh           |
|---|----------------------------------------------------------------------------------------------------|----------------------------------------------------------------------------------------------------|---------------------|
| 2 | <ul> <li>無線 LAN のセキュリティ方式とパス</li> <li>ワードを調べる</li> <li>(1) セキュリティなしの場合</li> <li>設定は、以下になります。特に確認の必要はあいません</li> </ul> | 認証方式<br>WPA-PSKまたは<br>WPA2-PSK<br>暗号化キー<br>暗号化方法 AES                                                                               | 無線LAN<br>接続<br>S    |
|   | 認証方式     オープンシステム認証       暗号化キー     なし                                                                               | ■ 必要に応じて、下記の項目を調べて<br>ください。                                                                                                    | Window              |
|   | <b>(2)「WEP」の場合</b><br>認証方式(『オープンシステム認証』 または 『共<br>有キー認証』 )とパスワード(WEPキー)を調                                            | 暗号化キーは、大文字/小文字や「O(ゼロ)」<br>/「O(オー)」などに気をつけて、正確に確<br>認してください。                                                                        | <b>S</b><br>cintosh |
|   | へょ 9。<br>WEPキーの長さは、5/10/13/26文字のいず<br>れかです。                                                                          |                                                                                                    | Mac                 |
|   | WEP+-     (B)       stcla                                                                                            | <b>暗号化方法</b> TKIP<br>または<br>認証方式 FAP-FAST                                                                                          | 設定の確認と<br>ネットワーク    |
|   | 認証方式     共有キー認証     (C)       WEPキー                                                                                  | центри<br>центри<br>центри<br>лар-к<br>(G)                                                                                         | ユーティリティ             |
|   | <b>(3)「TKIP」の場合</b><br>パスワード(暗号化キー)を調べます。<br>暗号化キーは、大文字/小文字や「0(ゼロ)」                                                  | 暗号化方法     AES       または                                                                                                    | 困ったときは              |
|   | <ul> <li>/「O(オー)」などに気をつけて、正確に確認してください。</li> <li>認証方式 WPA-PSK</li> </ul>                                              |                                                                                                    | 対処方法                |
|   | 暗号化キー     (D)       暗号化方法     TKIP                                                                                   | <b>暗号化方法</b>   CKIP                                                                                                    | 付録                  |
|   |                                                                                                    |                                                                                                    |                     |

有線LAN 接続

OWS<sup>®</sup>

||個-四||-

#### アクセスポイントにアクセス制限が設定されているか調べる(MACアドレス・フィルタリング)

無線LANアクセスポイント(ルータなど)によっては、「登録した機器しか通信させない」という、アクセス制限のセキュリティがかかっていることがあります。その場合、本製品の情報をあらかじめ無線LANアクセスポイントに登録して、本製品からのアクセスを許可させる必要があります。登録のため、本製品のMACアドレス(機械固有の番号)を調べるときは、無線LANの設定がオンになっていることを確認後、ネットワーク設定リストを印刷して、「MAC Address」の行を確認してください。「ネットワーク設定リストを印刷する」

↑ SSIDと2 (A)から(1)のいずれかを記入したら、以下の手順に従って設定してください。

「操作パネルで手動設定する」 P16

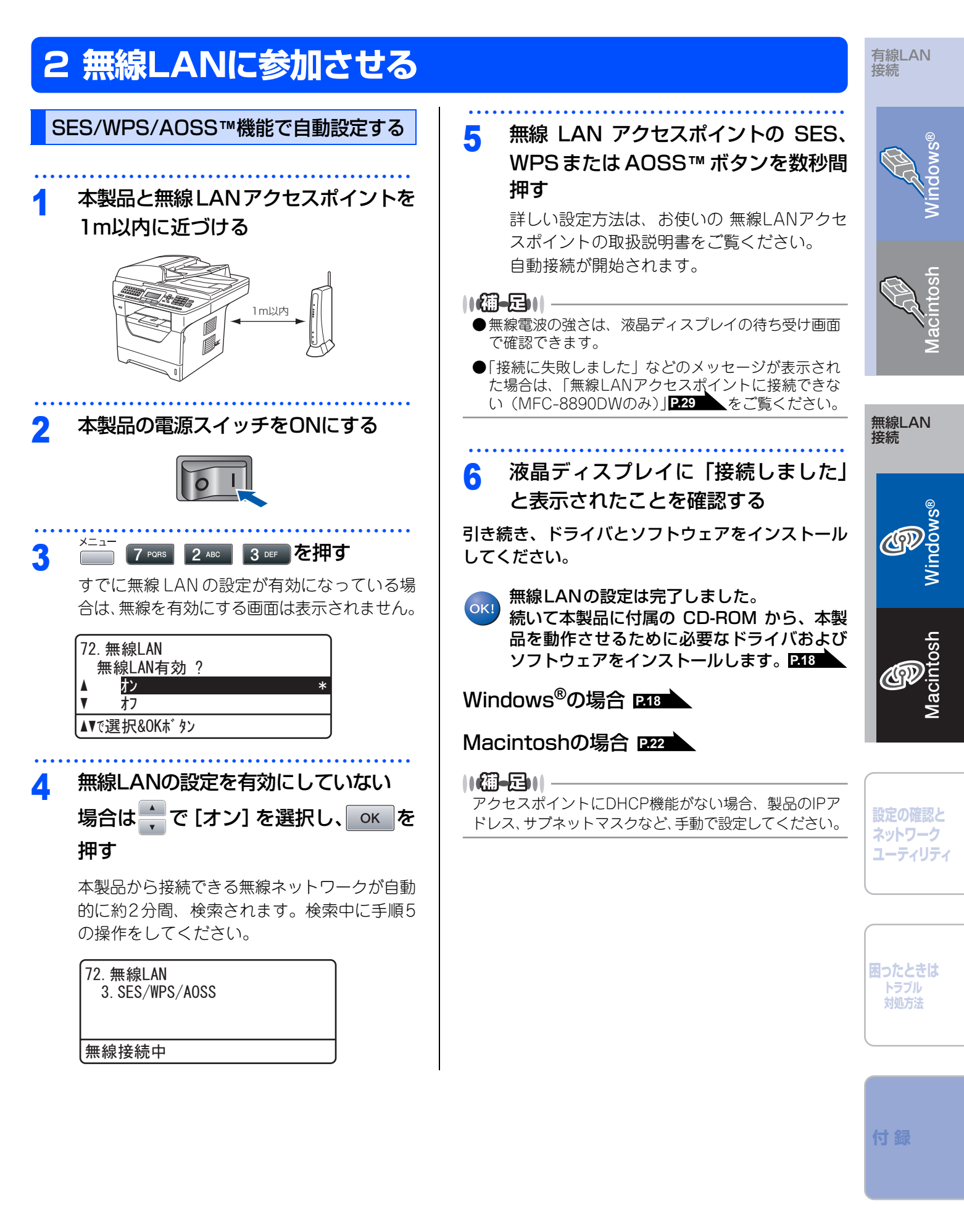

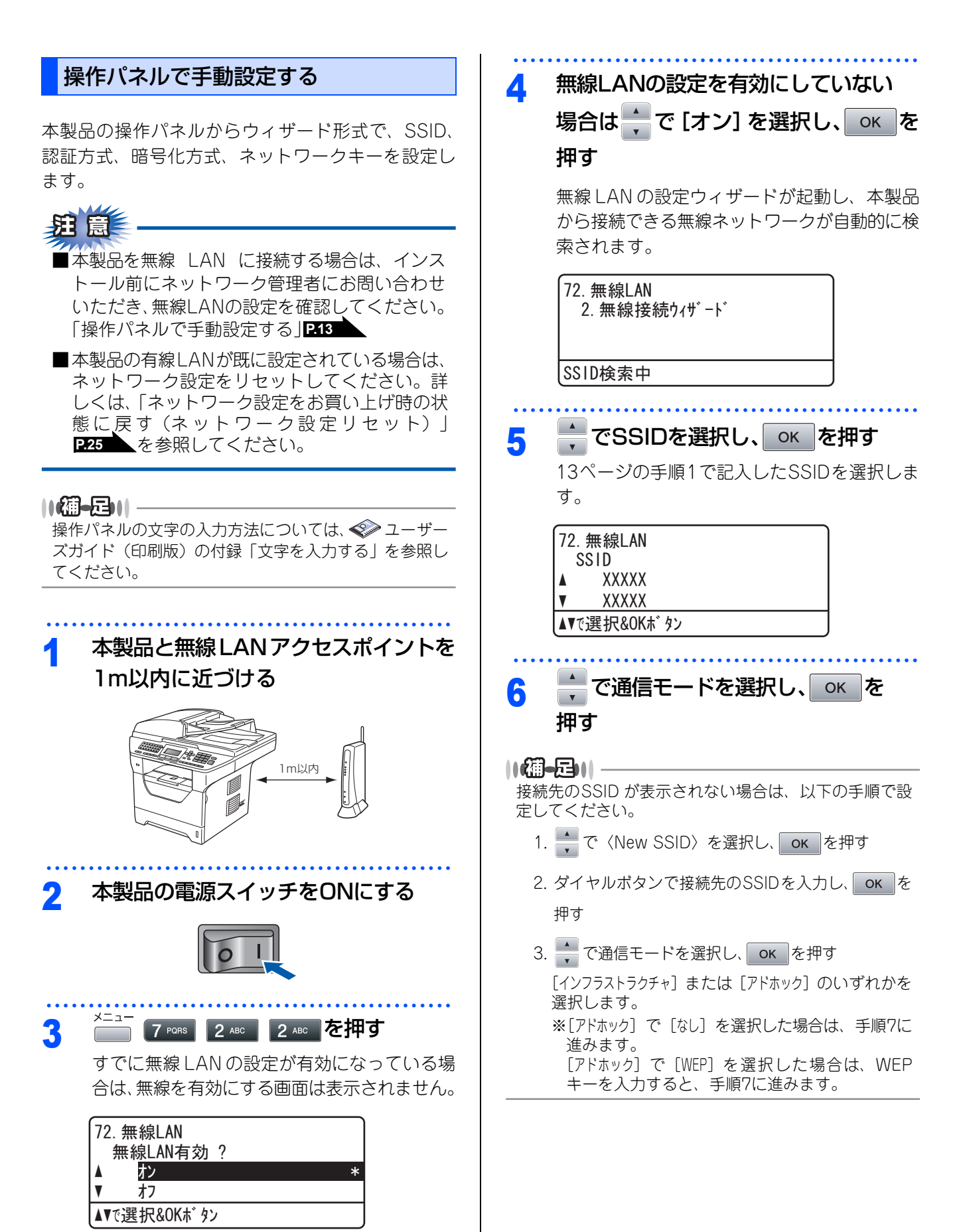

| 7 認証方式と暗号化方式を設定する                                                                  | (F)(G) EAP-FASTで暗号化方式がTKIP<br>またはAESの場合                            | 有線LAN<br>接続         |
|------------------------------------------------------------------------------------|--------------------------------------------------------------------|---------------------|
| 13ページの手順2で記入した(A)~(H)の<br>いずれかの項目を設定します。                                           | (1) 🚽 で [EAP-FAST/NONE]、[EAP-FAST/<br>MSCHAP] または [EAP-FAST/GTC] を | S <sup>®</sup>      |
| (A)オープンシステム認証で暗号化なしの<br>場合                                                         | 選択し、 <u>o</u> K」を押す<br>(2) <mark>、</mark> で [TKIP] または [AES] を選択し、 | Mode                |
| (1) 🚽 で [オープンシステム認証] を選択し、                                                         | окを押す                                                              | 3                   |
|                                                                                    | (3) 13ページで記入したユーザー IDを入力し、<br>ок を押す                               | sh ts               |
|                                                                                    | (4) 13ページで記入したパスワードを入力し、                                           | cinte               |
| (B)オーノンシステム認証で暗号化方式か<br>WEPの場合                                                     | окを押す                                                              | Aa                  |
| (1) 📩 で [オープンシステム認証] を選択し、                                                         | (H) LEAPで暗号化方式がCKIPの場合                                             |                     |
| ок を押す                                                                             | (1) 🚽 で [LEAP] を選択し、 or を押す                                        | 無線LAN<br>接続         |
| (2) 🛖 で[WEP]を選択し、 oĸ を押す                                                           | (2) T3ページで記入したユーリー IDを入力し、<br>OK を押す                               |                     |
| (3)<br><b> で使用するWEPキーを選択し、</b> のK を押す<br>キーが [************************************ | (3) 13ページで記入したパスワードを入力し、<br>のK を押す                                 | indows <sup>®</sup> |
| で、 1 を押してください。<br>(4) 13ページで記入したWEPキーを入力し、                                         | 8 1 を押す                                                            | >                   |
| окを押す                                                                              | 2 mm を押すとSSIDの選択に戻ります。手順5                                          | h                   |
| (C)共有キー認証で暗号化方式がWEPの<br>場合                                                         | 72. 無線LAN<br>設定を適用しますか?                                            | Aacintos            |
| (1) 🛖 で[共有キー認証]を選択し、 💿 を押す                                                         | ▲ 1. はい<br>▼ 2. いいえ                                                |                     |
| (2) 🥐 で使用するWEPキーを選択し、 oK を押す                                                       | ▲▼で選択&OKボタン                                                        |                     |
| キーか [*******************] と表示されている<br>場合は、[1.変更 2.変更しない] と表示されるの                   | 本製品と接続先の機器(無線 LAN アクセスホ<br>イントなど)が無線で接続されます。                       | 設定の確認と              |
| で、100を押してください。                                                                     | 正常に接続されると、液晶ディスプレイに「接<br>続しました」と表示されます。                            | ネットワーク<br>  ユーティリティ |
|                                                                                    | [[确-足]]                                                            |                     |
| (D)(E)WPA/WPA2-PSKで暗号化方式が                                                          | ●接続できなかった場合は、ネットワーク設定をリセットし<br>P25 、手順3からやり直してください。                |                     |
| TKIPまたはAESの場合                                                                      | ●アクセスポイントにDHCP機能がない場合、製品のIP<br>アドレス サブネットマスクなど 手動で設定してく            | 困ったときは              |
| (1) 🚽 で [WPA/WPA2-PSK] を選択し、                                                       | ださい。                                                               | トラフル<br>対処方法        |
|                                                                                    |                                                                    |                     |
| (2) で [IKIP] または [AES] を選択し、                                                       | → 続いて本設品に13周の CD-ROW から、本設<br>品を動作させるために必要なドライバおよび                 |                     |
| (3) 13ページで記入したネットワークキーを入力し、                                                        |                                                                    | 付録                  |
| ок を押す                                                                             | windows <sup>®</sup> の場合 P18                                       |                     |
|                                                                                    | Macintoshの場合 P22                                                   |                     |

# 3 ドライバとソフトウェアをインストールする

## パーソナルファイアウォールやセキュリティソフトウェアをお使いの場合の注意事項

パーソナルファイアウォールやセキュリティソフトウェアのファイアウォール機能をお使いの場合は、インス トールの前に、ファイアウォールを一時停止させてください。

## **疳** 圁

ドライバのインストール終了後、ファイアウォールを有効に戻すと、ネットワークスキャンやネットワーク PC ファクスなどの一部の機能が利用できなくなります。これらの機能を使用する場合は、ファイアウォールの設 定を変更してください。

## 

パーソナルファイアウォールやウィルス対策ソフトなどをお使いの場合、設定を変更する方法については、お使いのソフトウェアの取扱説明書、ヘルプをご覧いただくか、ソフトウェアの提供元にご相談ください。

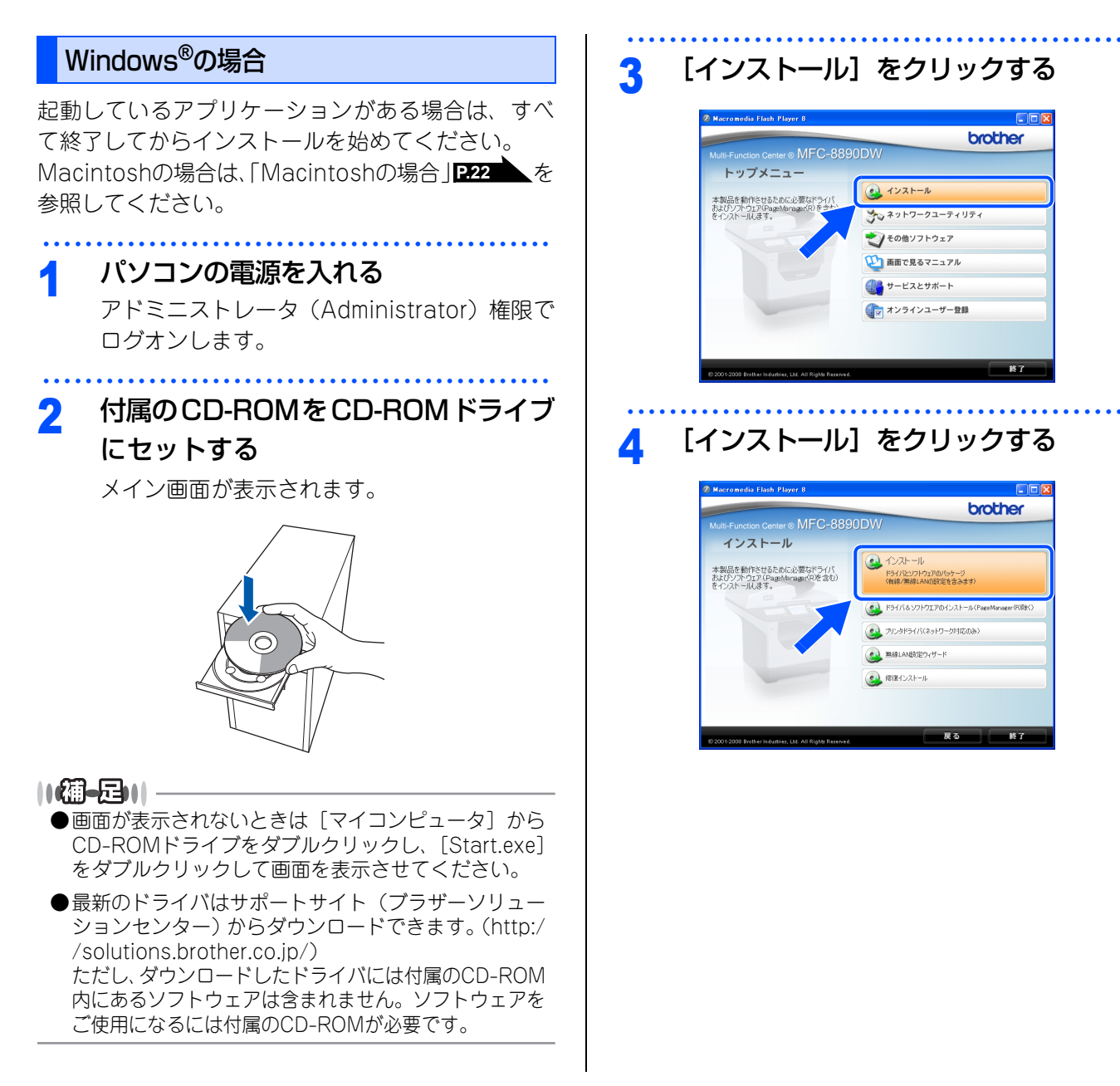

Windows Vista<sup>®</sup> で「ユーザーアカウント制 御」画面が表示されたときは、[許可]を選択 します。

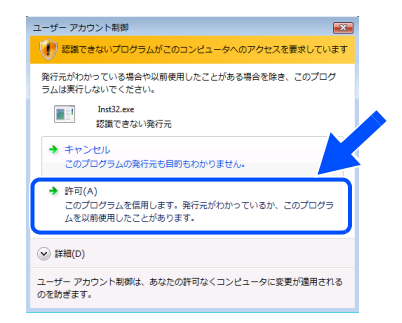

5 [無線LAN接続]を選択し、[次へ]を クリックする

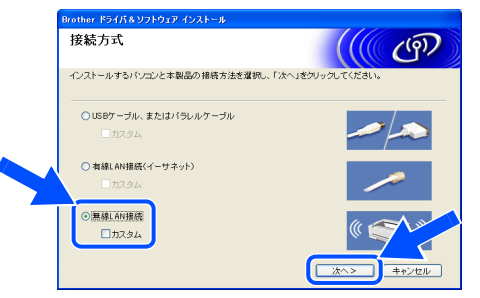

市販のセキュリティソフトでパーソナルファイ アウォール機能が有効に設定されていると、イ ンストール中にセキュリティの許可を促す画面 が表示されることがあります。この場合は許可 をしてください。

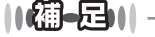

BR-Script3プリンタドライバをインストールする場合 は、[カスタム]を選択し[次へ]をクリックしてくだ さい。コンポーネントの選択画面が表示されたら、[BR-Script3プリンタドライバ]チェックボックスを選択し、 画面の指示に従ってインストールを進めてください。

## 

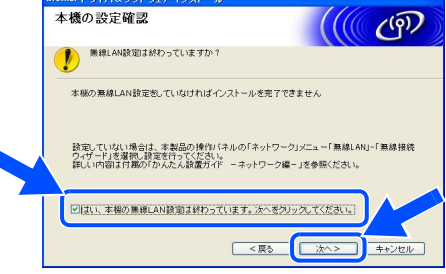

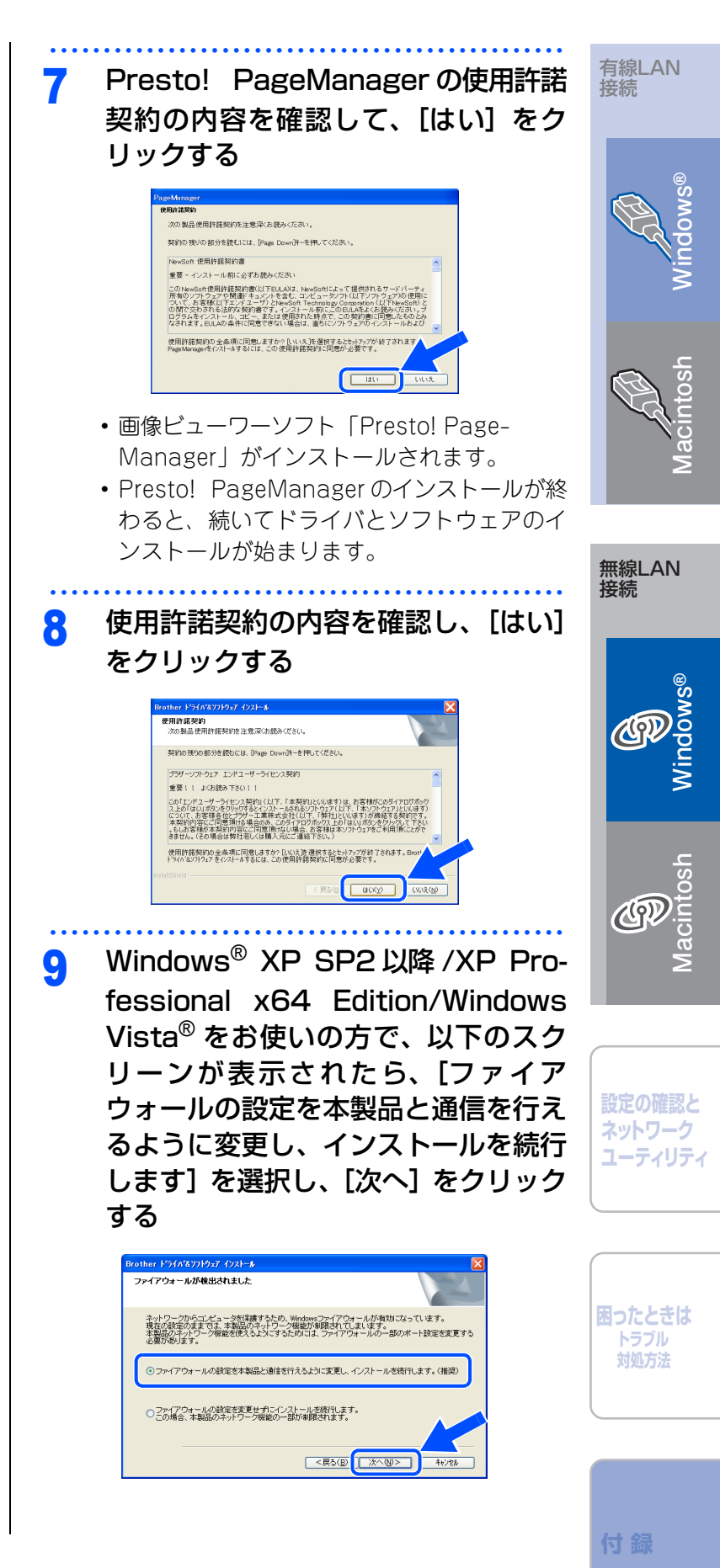

パーソナルファイアウォールやウィルス対策ソフトのファイアウォール機能を使用している方は、以下のネットワークポートを追加してください。追加方法については、お使いのファイアウォールソフトの取扱説明書をご覧ください。 ・ ネットワークスキャン: UDPポート 54925

- ネットワーク PC ファクス受信: UDP ポート 54926
- これらを追加してもネットワーク接続の問題 が解決しない場合:UDPポート 137

## 10 リストから使用する機器を選択して[次 へ]をクリックする

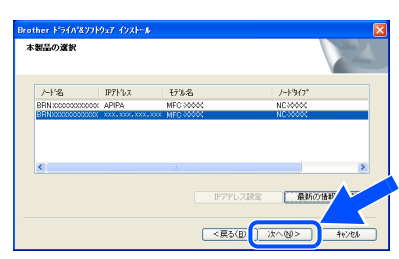

- ・
   ・
   画面のIPアドレス欄にAPIPAと表示された場合は、
   [IPアドレス設定]をクリックし、お使いのネットワーク上での本製品のIPアドレスを入力します。
- 同じモデル名が2つ以上ある場合は、IPアドレスから使用する本製品を選択します。IPアドレスを調べるときは「ネットワーク設定リスト」を印刷します。印刷方法は「ネットワーク設定リストを印刷する」P24 を参照してください。

スト」を印刷します。印刷方法は「ネットワー ク設定リストを印刷する」 **P24** を参照してく ださい。

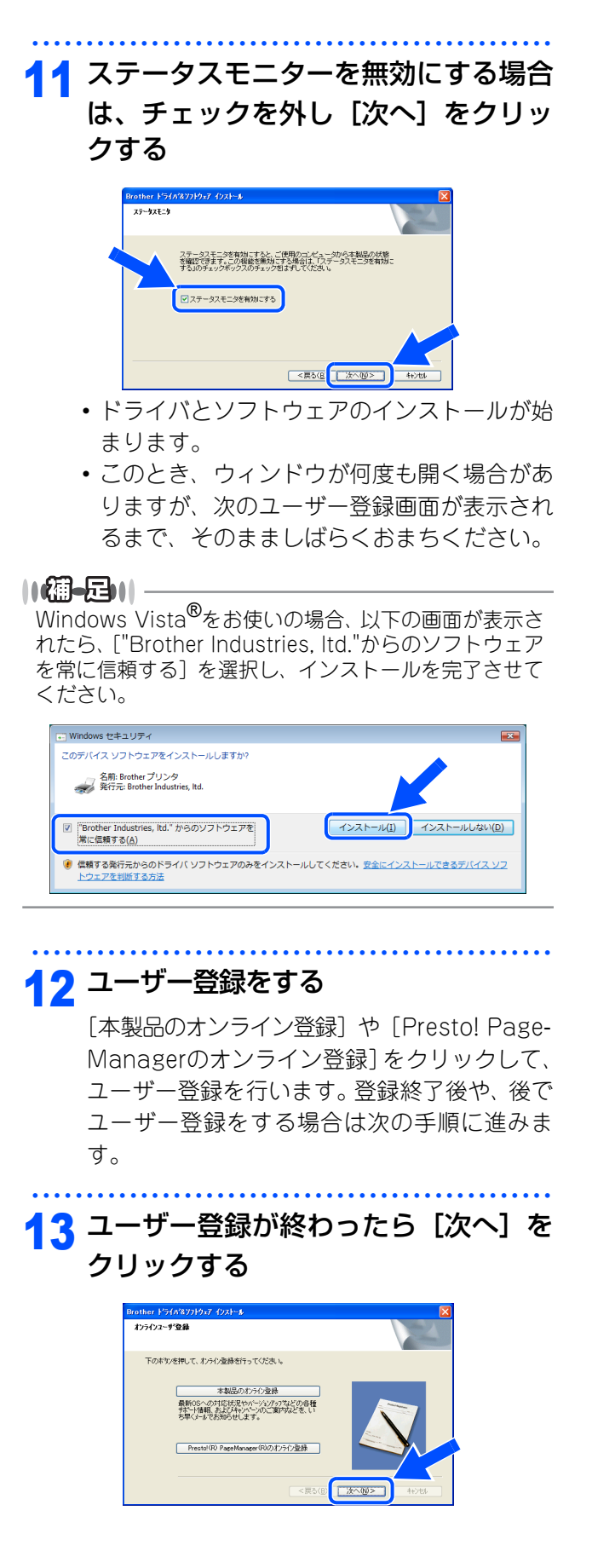

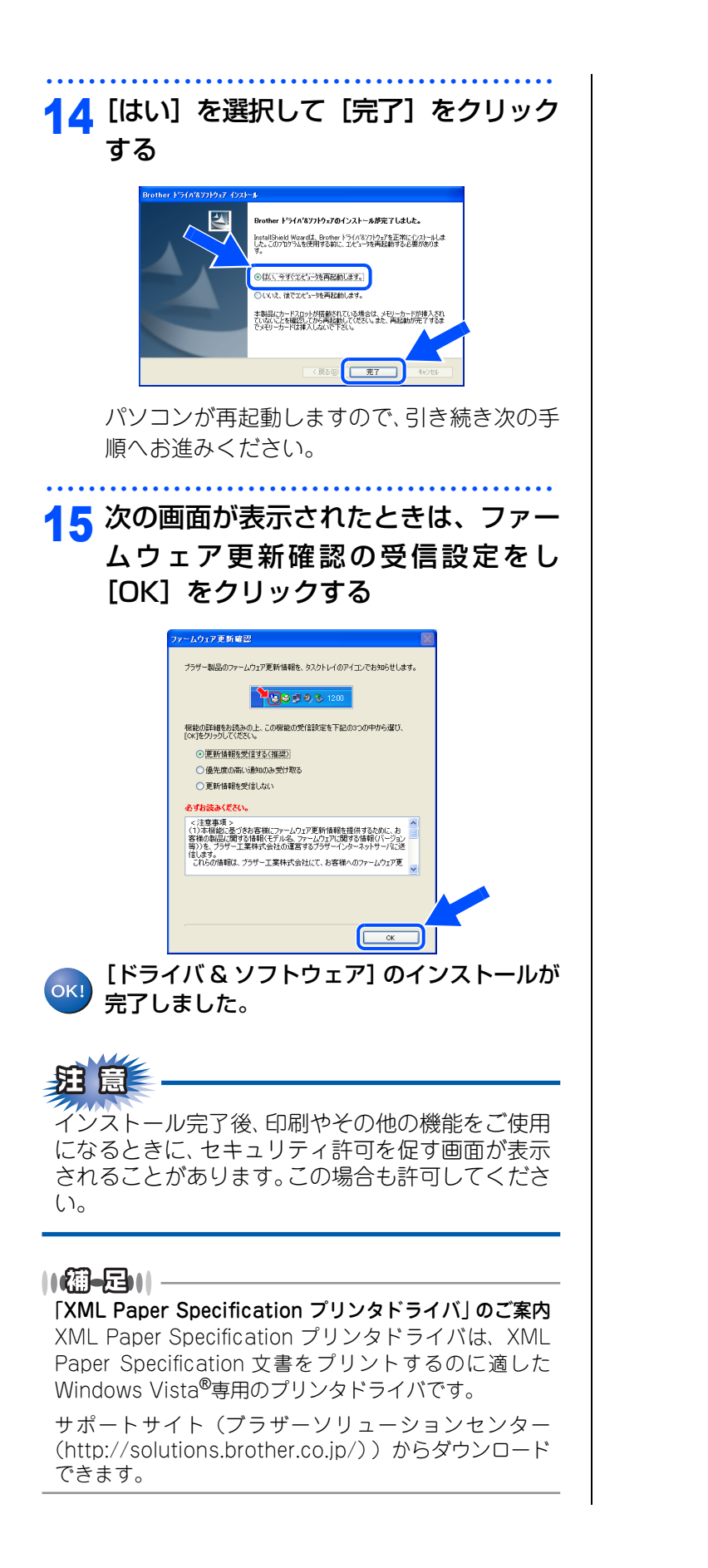

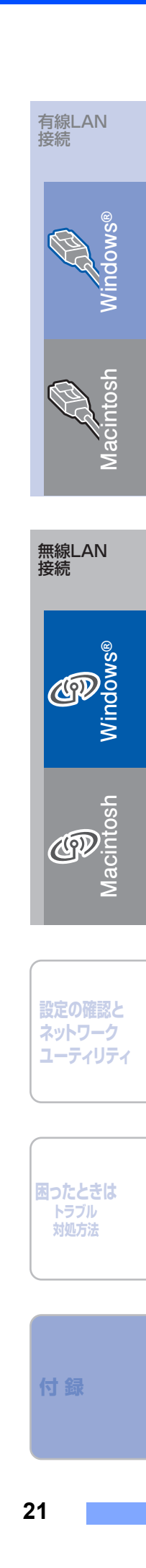

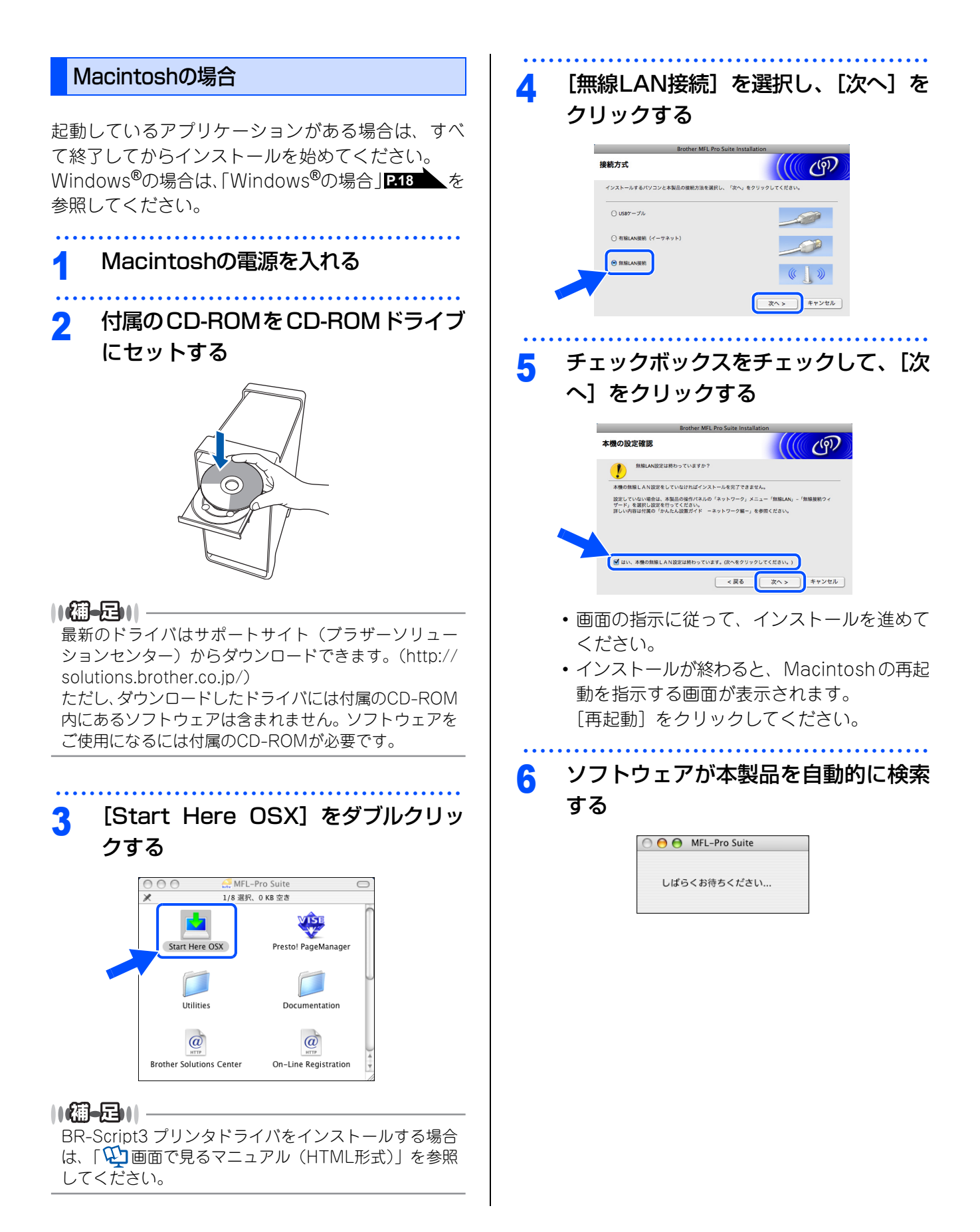

22

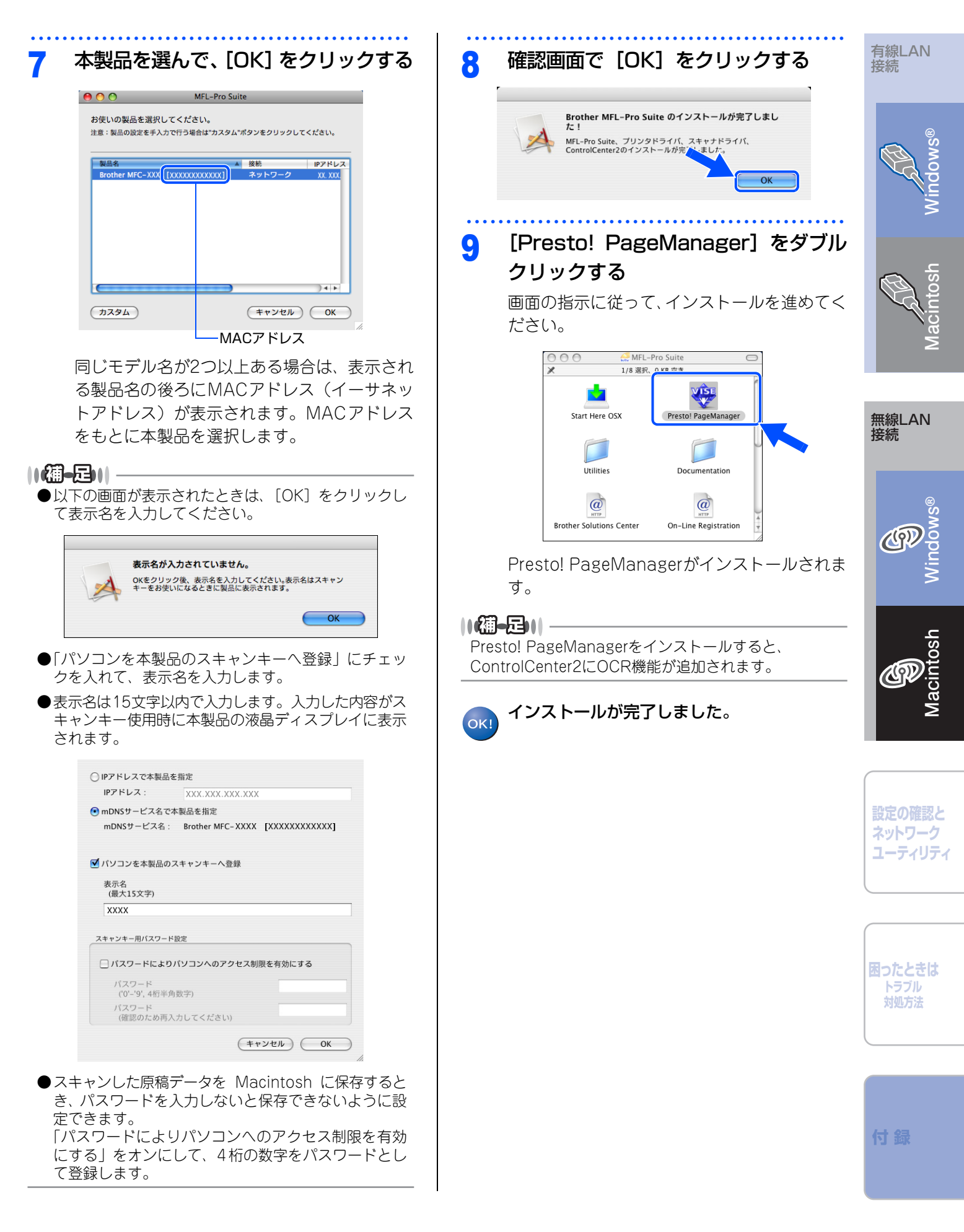

# ネットワーク設定の確認と初期化

## Webブラウザで管理する

本製品をネットワーク接続で使用している場合、本 製品に内蔵されているHTTPサーバを使用して、Web ブラウザから設定を確認、変更することができます。

# ●お買い上げ時はユーザー名は「admin」、パスワードは「access」に設定されています。

●Webブラウザで管理を行うためには、本製品のIPアドレスを確認する必要があります。IPアドレスの確認方法は、「ネットワーク設定リスト」を印刷する、または「↓」画面で見るマニュアル(HTML形式)」を参照してください。「ネットワーク設定リストを印刷する」 P.24

→対応しているWebブラウザは次のとおりです。
 Windows<sup>®</sup>の場合
 Microsoft<sup>®</sup> Internet Explorer<sup>®</sup> 6.0以降(JavaScript 有効・Cookie有効)
 Mozilla Firefox1.0以降(JavaScript 有効・Cookie 有効)
 Macintoshの場合
 Safari1.3以降

 Webブラウザを起動する
 アドレス入力欄にhttp://XXXXXを 入力する

- XXXXXは本製品のIPアドレスです。
- IPアドレスは、「ネットワーク設定リスト」で 確認できます。印刷方法は、「ネットワーク 設定リストを印刷する」
   24 を参照してく ださい。

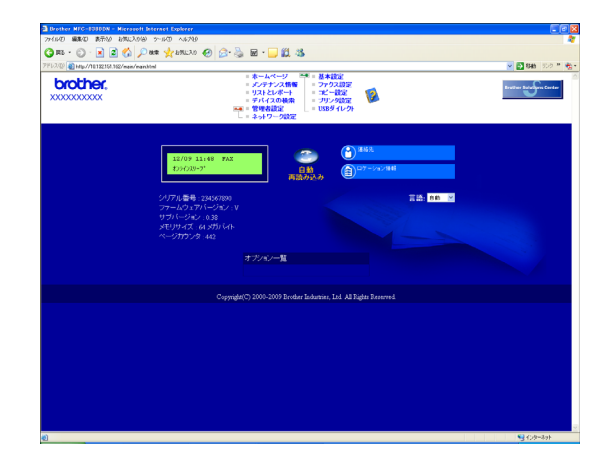

|| (御-足)|| Web ブラウザを使った管理方法については、「 (型)画面 で見るマニュアル (HTML形式)」を参照してください。

## ネットワーク設定リストを印刷する

ネットワーク設定を確認するためのネットワーク設 定リストを印刷します。

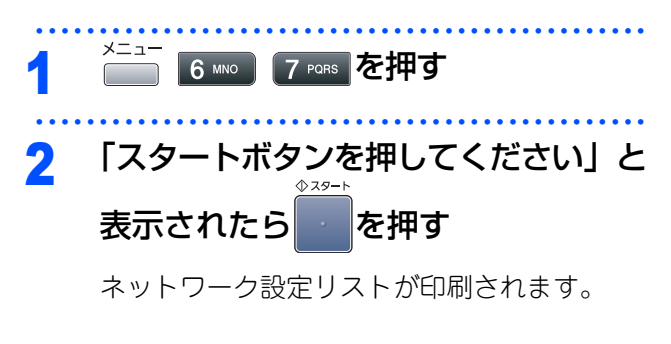

||個-四||-

印刷をする前に、使用している接続方法を確認してください。 **P7** 

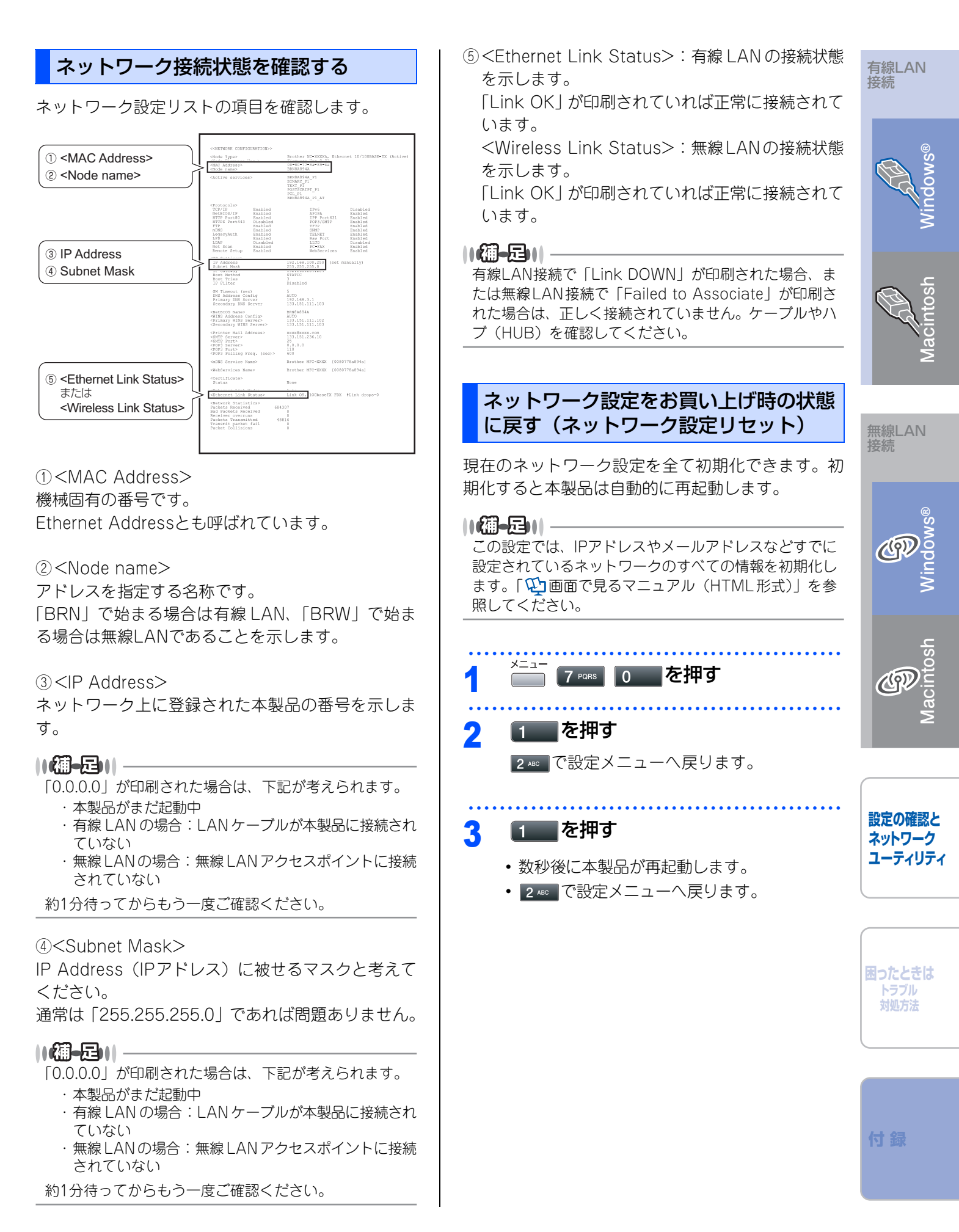

# ネットワークユーティリティ

BRAdmin Lightは、ネットワークに接続されたブラザー製品を設定するユーティリティソフトです。 ネットワーク上のブラザー製品の検索やステータス表示、IPアドレスなどのネットワークの基本設定が行えます。 Mac OS Xを使用している場合は、ドライバをインストールするとBRAdmin Lightも同時にインストールされ ます。

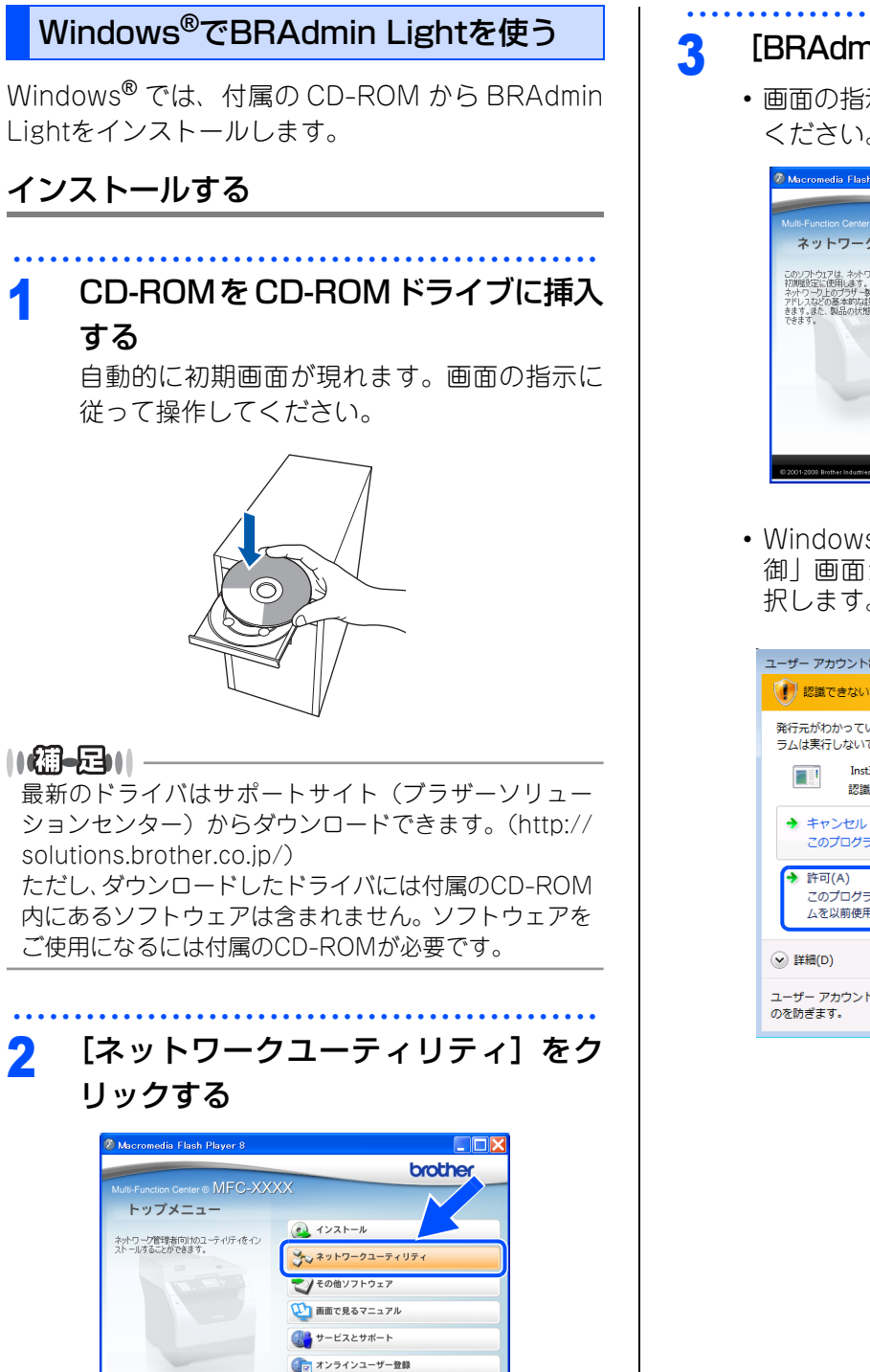

## Readmin Light] をクリックする

 ・
 ・
 画面の指示に従って、
 インストールを進めて
 ください。

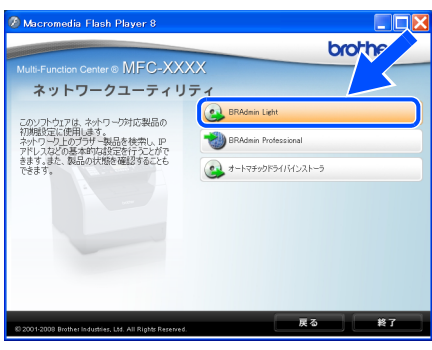

 Windows Vista<sup>®</sup>で「ユーザーアカウント制 御」画面が表示されたときは、[許可]を選 択します。

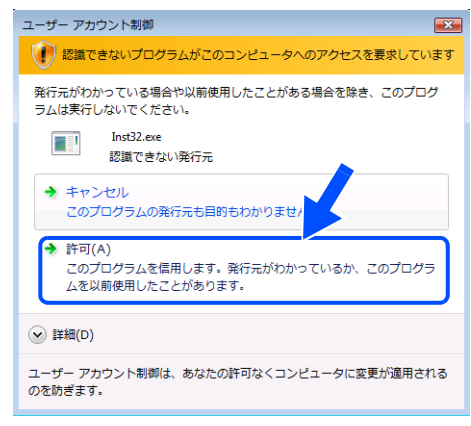

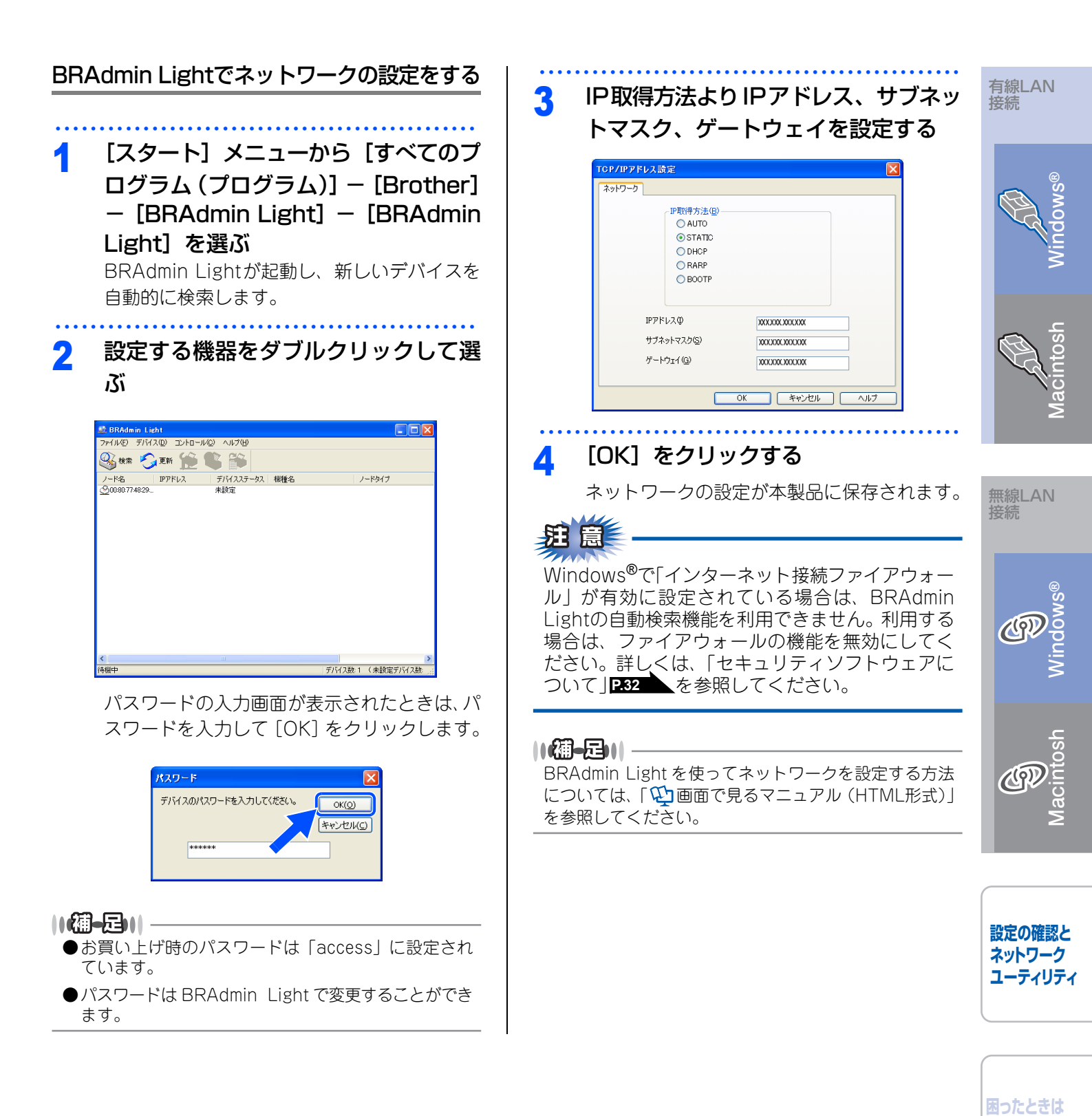

トラブル 対処方法

## MacintoshでBRAdmin Lightを使う

BRAdmin Lightはドライバをインストールしたとき に同時にインストールされています。

## ||御-四||-

- ●本製品のIPアドレスは、ネットワーク上のDHCPサー パで自動で設定されます。自動で設定されない場合は、 以下の手順に従ってBRAdmin Lightを使用して本製 品のIPアドレスを設定してください。詳しくは、「♡」 画 面で見るマニュアル(HTML 形式)」を参照してくだ さい。
- ●バージョン1.4.2以降のJavaがインストールされてい る必要があります。
- デスクトップ上の [Macintosh HD] から、[ライブラリ] - [Printers] -[Brother] - [Utilities] -[BRAdmin Light.jar] の順に選ぶ BRAdmin Lightが起動し、新しいデバイスを 自動的に検索します。

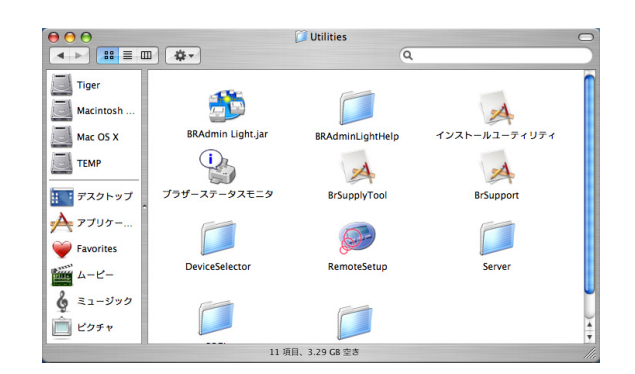

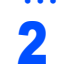

新しいデバイスをダブルクリックする

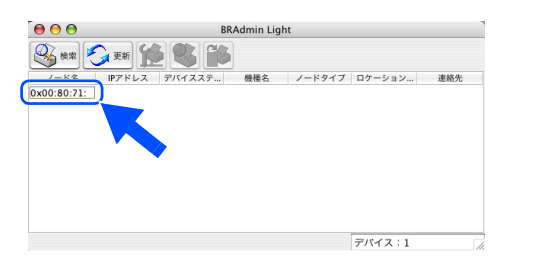

パスワードの入力画面が表示されたときは、パ スワードを入力して [OK] をクリックします。

## ||御-曰||

- ●お買い上げ時のパスワードは「access」に設定され ています。
- ●パスワードは BRAdmin Light で変更することができます。

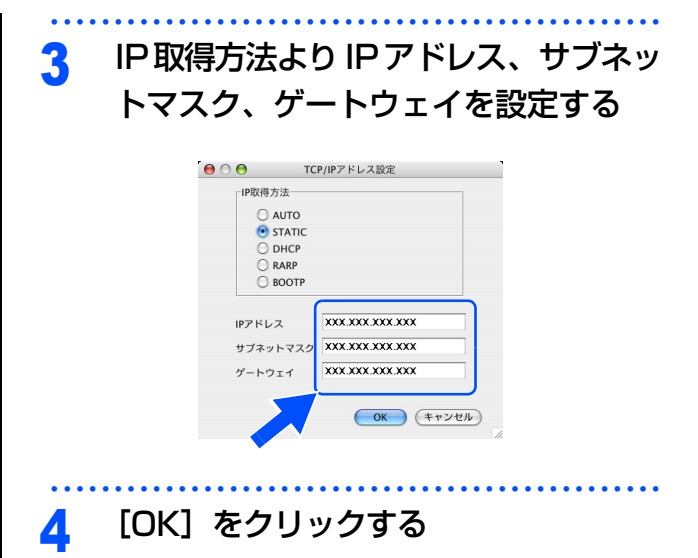

ネットワークの設定が本製品に保存されます。

# 困ったときは(トラブル対処方法)

ネットワークに関するトラブルが発生したときの対応方法について説明しています。 該当する問題のページをご覧ください。

無線LANアクセスポイントに接続できない P.29 インストール時、ネットワーク上に本製品が見つからない P.30 印刷/スキャンできない P.30

## ネットワークを確認するには

ネットワーク機器に問題がないか調べるには P31 セキュリティソフトウェアについて P32 ネットワークの設定がうまくいかないときは P32

## 無線LANアクセスポイントに接続できない

無線LAN対応モデルは、MFC-8890DWです。MFC-8380DNは、無線LAN接続はご利用になれません。

以下を確認してください。

- ・無線LANのセキュリティ情報(SSID、パスワード) は正しいですか?
   無線LANのセキュリティ情報(SSID、パスワード) を確認し、手動で無線LANを設定し直してください。
   「操作パネルで手動設定する」
- ・お使いの無線LANアクセスポイントは、WPS機能 またはAOSS™機能対応機器ではありませんか? これら機能の対応機器であれば、無線LANアクセ スポイントに下記のようなロゴマークが貼り付け られていたり、パッケージや取扱説明書に記載が あります。

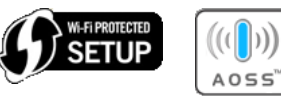

WPSやAOSS™機能を使用すれば、本製品と無線 LAN アクセスポイントの接続が簡単にできます。 もし、まだ自動設定を試していなければ、一度お 試しください。

「WPS機能で自動設定する」、「AOSS™機能で自動 設定する」 **P.12** 

# ・無線 LAN アクセスポイントと本製品が離れ過ぎていませんか?間に障害物がありませんか?

本製品を見通しの良い場所へ移動させたり、できるだけ無線LANアクセスポイントに近づけてください。

また、セットアップ時は1m以内に近づけてお試し ください。 ・近くに無線 LAN に影響を及ぼすものはありませんか?

本製品の近くに、他の無線LANアクセスポイント やパソコン、Bluetooth<sup>®</sup>対応機器、電子レンジ、 デジタルコードレス電話がある場合は離してくだ さい。

以下の場合は、お使いのブロードバンドルータなど のメーカーにお問い合わせください。

- ・無線 LAN アクセスポイントが正常に動作していますか?
   無線LANを内蔵したパソコンでインターネットに接続できるかお試しください。
   接続できない場合は、無線LANアクセスポイントが正常に動作していない可能性があります。
- アクセス制限を設定していませんか?

無線LANアクセスポイントのMACアドレスフィル タリング機能を使用している場合は、本製品の MACアドレスを無線LANアクセスポイントに登録 して、通信を許可してください。

11(猫-足)))·

本製品のMACアドレスを調べるには、ネットワーク設定リストを印刷してP.24、「MAC Address」の行を確認してください。P.13を参照してください。

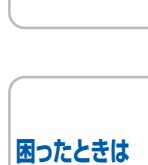

トラブル 対処方法

設定の確認と

ネットワーク

ユーティリティ

SSID(ネットワーク名)を表示させない設定にしていませんか?

無線LANアクセスポイントがSSIDの隠ぺい(SSID ステルスモード)に設定されているときは、本製 品から無線LANアクセスポイントのSSIDを自動的 に見つけることはできません。下記の手順にした がって、本製品のSSIDを操作パネルから入力して ください。 有線LAN 接続

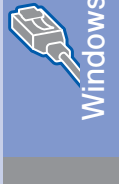

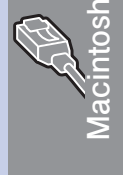

無線LAN

接続

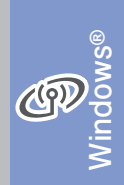

(19)

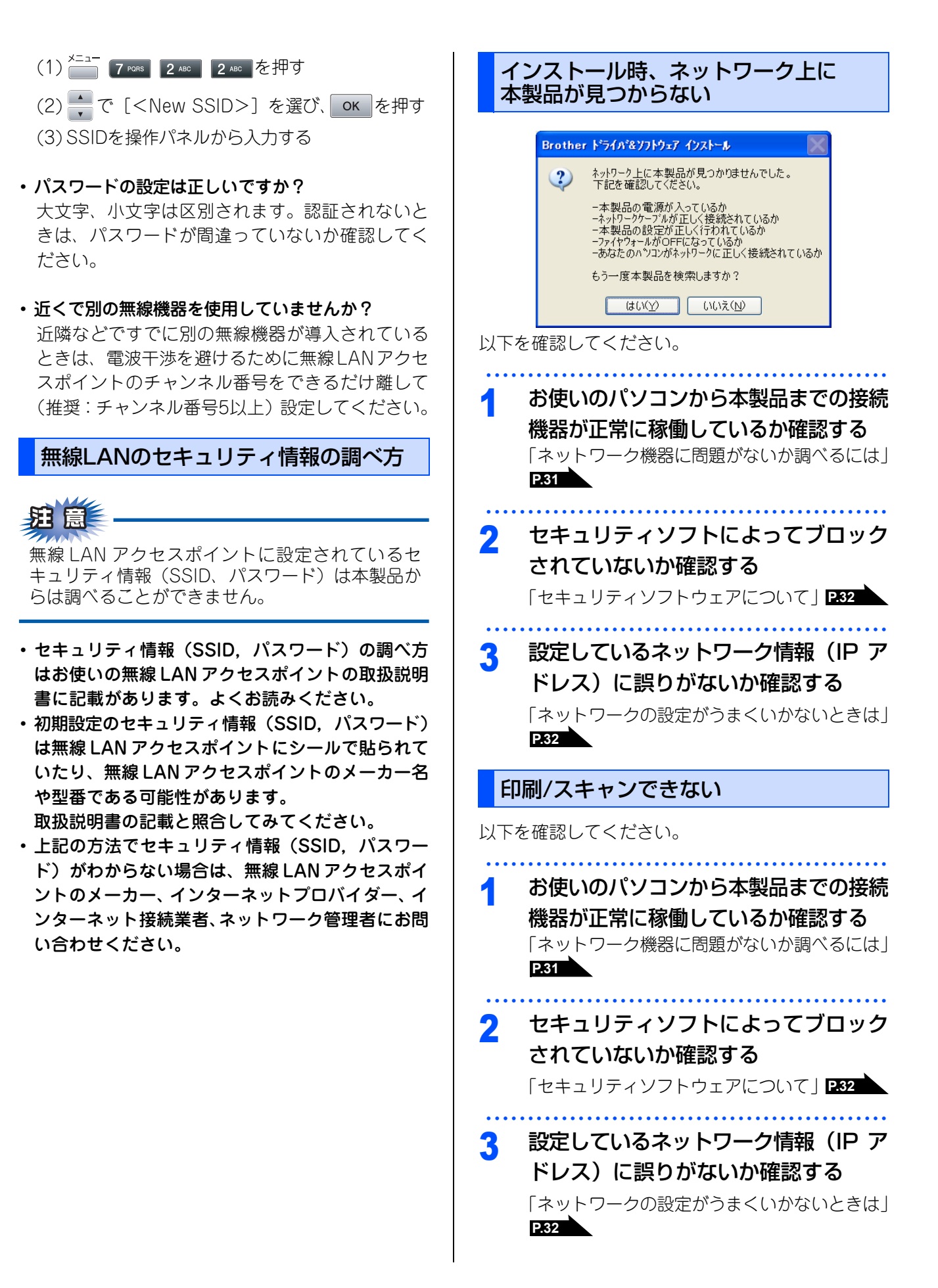

# 4 ルータやスイッチングハブの電源を入れなおす

頻繁に接続しなおしたり、接続している製品の IPアドレスを繰り返し変更した直後には、IPア ドレス設定に間違いがなくても正常に動作しな い可能性があります。ルータやハブ(HUB)の 電源を入れなおしてください。

## 5 古い印刷ジョブを削除する

印刷に失敗した古いデータが残っていると印刷 できない場合があります。

## Windows<sup>®</sup>の場合

プリンタフォルダ内のプリンタアイコンをダブ ルクリックし、[プリンタ] メニューから [す べてのドキュメントの取り消し]を行ってくだ さい。

プリンタフォルダの表示方法 <Windows Vista<sup>®</sup>> [スタート] - [コントロールパネル] - [ハ-ドウェアとサウンド] - [プリンタ] の順にクリックします。<Windows<sup>®</sup> XP><math>[スタート] - [コントロールパネル] - [プリンタとその他のハードウェア] - [プリンタとFAX] の順にクリックします。<Windows<sup>®</sup> 2000><math>[スタート] - [設定] - [プリンタ] の順にクリックします。

ここで印刷/スキャンなどができなかった場合は、一度ドライバとソフトウェアをアンインストールして、かんたん設置ガイドに従って再度 インストールすることをおすすめします。

## ||御-日||-

## アンインストール方法(Windows<sup>®</sup>の場合)

[スタート] メニューから、[すべてのプログラム(プロ グラム)] – [Brother] – [MFC-XXXX] を選び、[ア ンインストール] をクリックします。画面の指示に従っ てください。

## Macintoshの場合

- Dock に表示されている対象のプリンタの アイコンをクリックする
   (印刷ジョブが残っていない場合、アイコ
- (印刷ションが残りていない場合、アイコンは表示されません)
- (2) 削除したいジョブを選択して [削除] をク リックする

## ネットワーク機器に問題がないか調べる には

お使いのパソコンから本製品までの接続機器が正常 に稼動しているか、以下を確認してください。

## ・本製品の電源は入っていますか?

電源を入れて、印刷できる状態であることを確認 します。エラーが出ている場合は、ユーザーズガ イド 基本編の「こんなときは」を参照してエラー を解除してください。

## ・ネットワーク接続

接続したルータやハブ(HUB)のランプは点灯/ 点滅していますか? 本製品を接続しているLAN ポートのリンクランプ を確認します。 ・ランプが点灯/ 点滅している場合

- 接続には問題ありません。 ・ランプが点灯/ 点滅していない場合 物理的な接続に問題があるようです。以下の項目を 確認してください。
- 1 ハブ (HUB) またはルータなどのLAN ポートにパソコンと本製品が正しく接続されている? 接続されていない場合は正しく接続しなおして ください。ストレートケーブル以外は使用しな いでください。。

他のケーブルで接続しなおしてください。

## 2 ルータ / ハブ(HUB)のリンクランプ が点灯/点滅している?

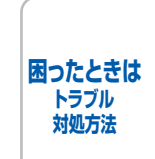

一般的に、ルータ/ハブ(HUB)には接続状態 を示すリンクランプがあり、点灯/点滅で接続 状態を確認できます。 点灯/点滅していない場合には

- ほかのLAN ポートに接続しなおす
- ほかのLAN ケーブルに差し換える ことで改善されるかお試しください。
   それでも点灯/点滅しない場合は、ハブ(HUB) または、ルータのメーカーにご相談ください。

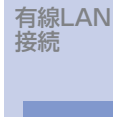

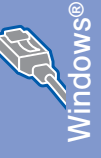

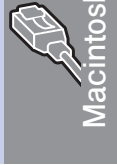

無線LAN

接続

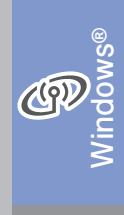

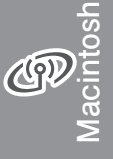

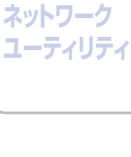

## セキュリティソフトウェアについて

## インストール

市販のセキュリティソフトでパーソナルファイア ウォール機能が有効に設定されていると、インストー ル中にセキュリティの許可を促す画面が表示される ことがあります。この場合は許可をしてください。

# 

セキュリティ許可を促す画面で、拒否をするとイン ストールが完了できないことがあります。この場合 は、一時的にセキュリティソフトを停止し、ドライ バのインストールをやり直してください。

## 印刷やその他の機能をご利用になるとき

インストール完了後、印刷やその他の機能をご使用 になるときに、セキュリティ許可を促す画面が表示 されることがあります。この場合も許可してください。 拒否をした場合、セキュリティの解除方法について は、お使いのセキュリティソフトの取扱説明書、ま たはセキュリティソフト提供元にお問い合わせくだ さい。

## 本機のネットワーク機能をご利用になるとき

以下の機能をご利用いただく場合は、セキュリティ ソフトのファイアウォール設定を行う必要がありま す。

- ・ネットワークスキャン
- ・ネットワークPCファクス受信

#### • BRAdmin Light

それぞれのセキュリティソフトの設定で、下記のポー ト番号を追加してください。

ポート番号の追加方法は、お使いのセキュリティソ フトの取扱説明書、またはセキュリティソフト提供 元にお問い合わせください。

| 機能                 | 名称*                        | ポート番号 | プロトコル<br>(TCP/UDP) |
|--------------------|----------------------------|-------|--------------------|
| ネットワーク<br>スキャン     | 例)<br>Brother<br>NetScan   | 54925 | UDP                |
| ネットワーク<br>PCファクス受信 | 例)<br>Brother<br>PC-FAX RX | 54926 | UDP                |
| BRAdmin Light      | 例)<br>SNMP                 | 161   | UDP                |

\*: 名称は任意です。

## ネットワークの設定がうまくいかないと きは

設定しているネットワーク情報(IP アドレスおよび サブネットマスク)に誤りがないかどうかを確認し ます。

お使いのパソコンと本製品の IP アドレスおよびサブ ネットマスクを以下の手順で確認します。

## 1.パソコンのネットワーク情報を調べる

## Windows<sup>®</sup>の場合

- 1 [スタート] メニューから [プログラ ム] - [アクセサリ] を選び、[コマン ドプロンプト] をクリックする
- 2 「ipconfig」と入力し、Enterキーを押 す
- 3 「IP Address (IPアドレス)」と 「Subnet Mask (サブネットマスク)」 の行を確認し、値を記入する

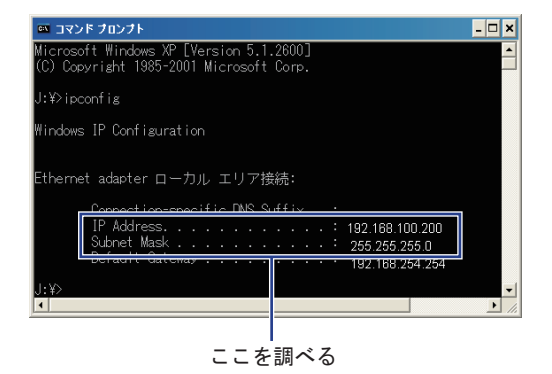

## (A) パソコン側

| IP Address<br>(IPアドレス)    |  |  |
|---------------------------|--|--|
| Subnet Mask<br>(サブネットマスク) |  |  |

| 4        | 「Subnet Mask(サブネットマスク)」<br>の値を確認する                  |                          |                        |               | スク)」         | Mac<br>1 | c OS X 10.5.xの場合<br>画面左上の [アップルマーク] をクリッ                                | 有線LAN<br>接続      |
|----------|-----------------------------------------------------|--------------------------|------------------------|---------------|--------------|----------|-------------------------------------------------------------------------|------------------|
|          | Subnet Mask<br>(サブネットマスク)<br>上記のように                 | 255.<br>[255.2           | 255.<br>255.255        | 255.<br>.0」です | のること         | 2        | クg る<br>[システム環境設定] - [ネットワーク]<br>をクリックする                                | Windows®         |
|          | を確認してく7<br>「255.255.255<br>ク管理者にお雨                  | にさい。<br>5.0」以約<br>問い合わ   | 外の場合<br>かせくだる          | は、ネッ<br>さい。   | ットワー         | 3        | [詳細] - [TCP/IP] をクリックする                                                 | ntosh            |
| 5        | 「exit」と入<br>終了する                                    | 力し、                      | Enter                  | キーを           | 押して          | 4        | 「IPv4アドレス(IPアドレス)」と「サ<br>ブネットマスク」を確認し、値を記入<br>する                        | Macir            |
| Mac<br>1 | OS X 10.3.9~<br>画面左上の<br>クする                        | 10.4.xの<br>[アッフ          | <sup>の場合</sup><br>パルマー | -ク] を         | クリッ          |          | IP Address<br>(IPアドレス)<br>Subnet Mask<br>(サブネットマスク)                     | 無線LAN<br>接続      |
| 2        | [システム環<br>をクリック]                                    | 境設定<br>する                | 임 - [취                 | ネットワ          | フーク]         | 5        | 「Subnet Mask(サブネットマスク)」<br>の値を確認する                                      | Vindows®         |
| 3        | [設定] - [T                                           | CP/IF                    | <b>ウ</b> ] をク          | ァリック          | ヮする          |          | Subnet Mask<br>(サブネットマスク)255.255.0                                      | - y              |
| 4        | 「IP アドレス<br>を確認し、(                                  | ス」と<br>直を記,              | 「サブス<br>入する            | ネット、          | マスク」         |          | 上記のように「255.255.255.0」であること<br>を確認してください。<br>「255.255.255.0」以外の場合は、ネットワー | Macinto          |
|          | IP Address<br>(IPアドレス)<br>Subnet Mask<br>(サブネットマスク) |                          |                        |               |              |          | ク管理者にお問い合わせください。                                                        | 設定の確認と           |
| 5        | 「Subnet M<br>の値を確認す                                 | lask(<br>する              | ゙゙サブネ                  | ットマ           | スク)」         |          |                                                                         | ネットワーク<br>ユーティリテ |
|          | Subnet Mask<br>(サブネットマスク)                           | 255.                     | 255.                   | 255.          | 0            |          |                                                                         | 田ったとまけ           |
|          | 上記のように<br>を確認してく <i>1</i><br>「255.255.255           | 「255.2<br>ださい。<br>5.0」以約 | 255.255<br>外の場合        | .0」です<br>は、ネッ | あること<br>ットワー |          |                                                                         | トラブル<br>対処方法     |
|          | ク管理者にお                                              | 問い合わ                     | せくだる                   | さい。           |              |          |                                                                         |                  |
|          |                                                     |                          |                        |               |              |          |                                                                         | 付録               |

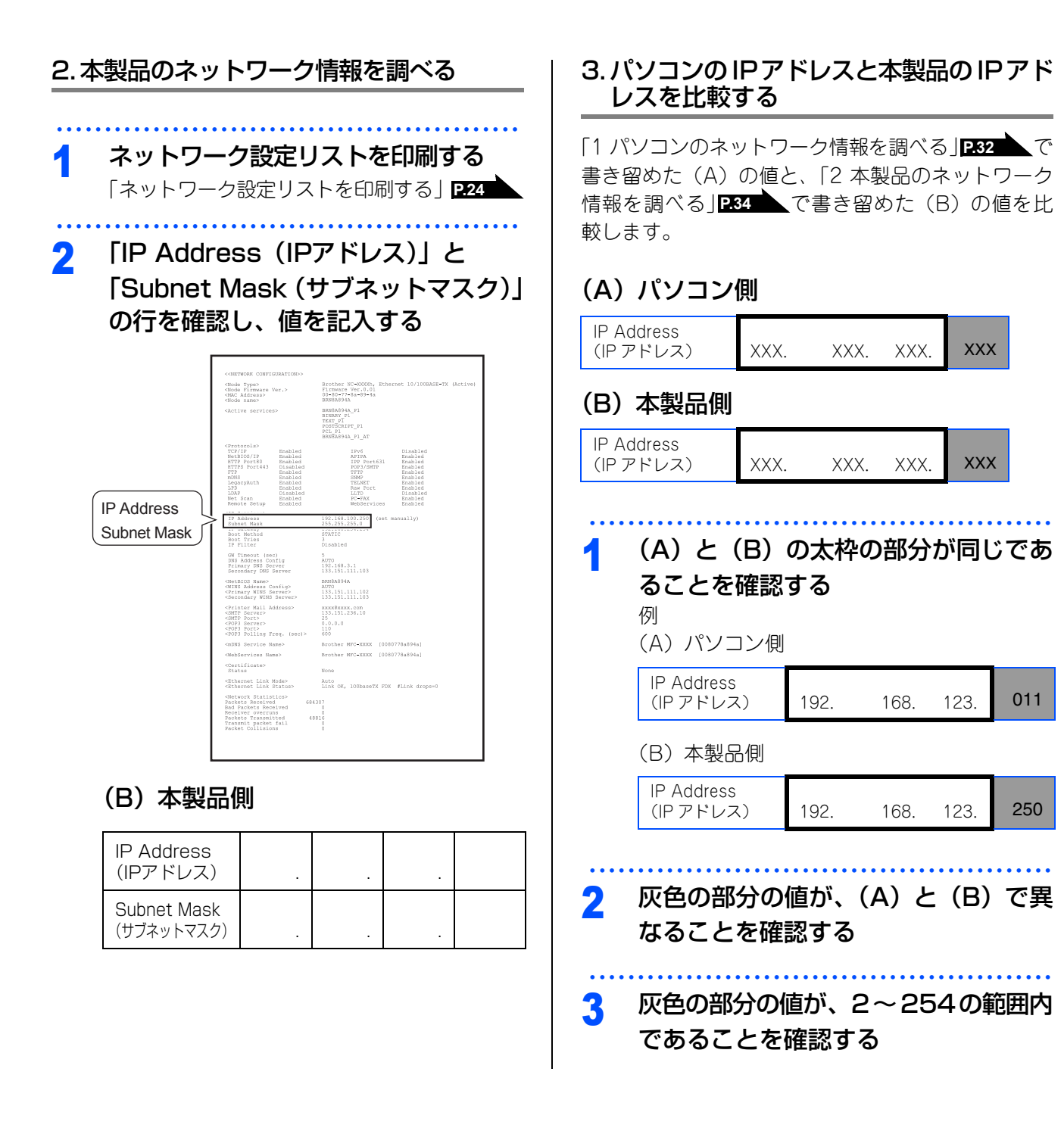

## 4. 本製品のIPアドレス取得方法を確認する

「2本製品のネットワーク情報を調べる」 P34 で印 刷したネットワーク設定リストの、「Boot Method」 の項目を確認します。

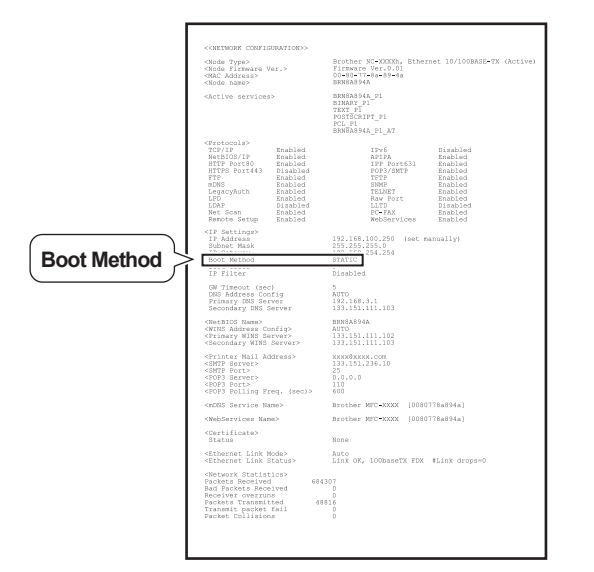

•「Boot Method」が「AUTO」の場合

本製品をパソコンと同じルータやハブに接続し、本 製品の電源を入れなおしてください。それでも改 善されない場合は、以下を参照して手動で設定し てください。

 「Boot Method」が「STATIC」の場合 本製品のIPアドレスを以下のように設定してくだ さい。

| IP Address<br>(IP アドレス) | XXX. | XXX. | XXX. | xxx |
|-------------------------|------|------|------|-----|
|-------------------------|------|------|------|-----|

## 太枠内

「1 パソコンのネットワーク情報を調べる」 の(A)と同じ値を設定してください。 灰色の部分

ネットワークに参加しているすべてのパソコンと 異なる、2~254の値を設定してください。 この場合、他の機器と同じ IP アドレスにならない ように、200~250の範囲内で IP アドレスを選択

することをおすすめします。(例えば、本製品の IP アドレス を 192.168.123.250 に割り当てます。) 詳しくは、お使いのルータの取扱説明書またはルー タ提供元にお問い合わせください。

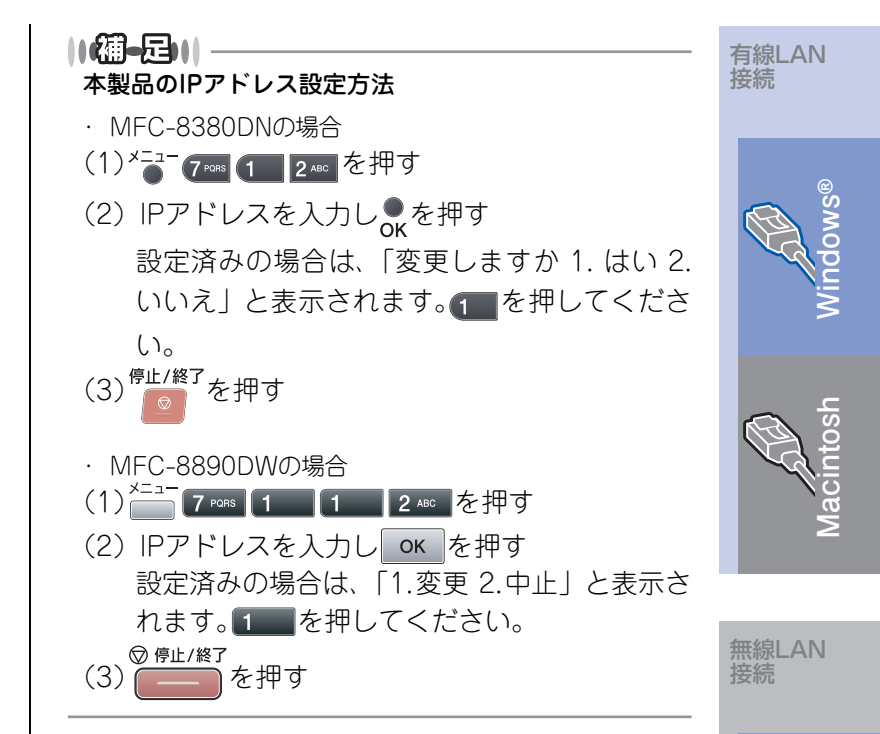

## 5. ドライバの再インストールをする

現在の設定を有効にするために、ドライバのインス トールを行います。既にインストールが完了してい る場合は、アンインストールが必要です。 (Windows<sup>®</sup>のみ)

## アンインストール方法(Windows<sup>®</sup>の場合)

[スタート] メニューから、[すべてのプログラム (プログラム)] – [Brother] – [MFC-XXXX] を 選び、[アンインストール] をクリックします。 あとの操作は画面の指示に従ってください。

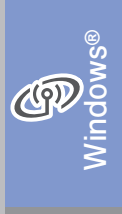

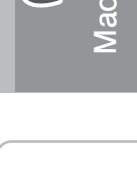

**(**(9))

設定の確認と ネットワーク ユーティリティ

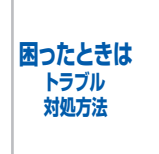

付録

# 用語集

## ●アドホックモード

無線LANアクセスポイントを経由せずに、無線機器同士が1対1で直接通信を行う方式です。 一時的に接続するゲーム機等に適した通信方式です。このアドホックモードに対して、無線 LAN アクセスポ イントを経由する無線通信の方式を「インフラストラクチャモード」と呼びます。

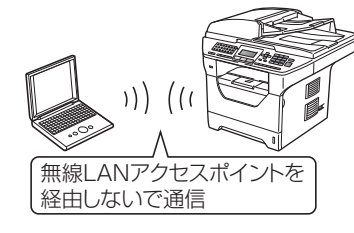

#### ||御-四||-

このモードではインターネットの接続設定が失われます。本製品との接続は後述のインフラストラクチャモードをお勧め します。

## ●暗号化(セキュリティ)方式

インターネットなどのコンピュータ・ネットワークを通じて情報を送るとき、途中で他人に見られても解読で きないようにすることを暗号化と言います。

この暗号化にはさまざまな様式があり、特に無線LANではWEPやTKIP、AESなどが利用されています。

#### ||御-足||-

暗号化された内容は、その暗号方式に従って解読をしなければ内容を読めません。解読をするものを鍵(キー=パスワード)といいます。鍵は無線LANアクセスポイントで調べて用意しておく必要があります。

## ●インフラストラクチャモード

無線LANアクセスポイントを経由して通信する方式です。

無線機器が複数あり、同時にインターネットにも接続したい場合に適した通信方式です。特に理由がなけれ ば、通常はインフラストラクチャモードを利用してください。

このインフラストラクチャモードに対して、無線 LAN アクセスポイントを経由しない無線通信の方式を「アドホックモード」と呼びます。

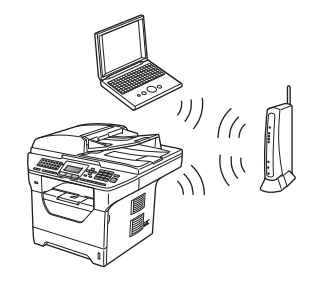

## ||御-日||-

有線LANと同じネットワーク構成が適用できます。

## ●ゲートウェイ

ネットワークの「出入り口」の役割を果たすルータなどの機器を指します。一般家庭ではインターネットへの 出入り口になります。

#### ●サブネットマスク

IPアドレスの中で、どこまでがネットワーク全体のアドレスで、どこからがホスト(パソコン、プリンタなどのネットワーク機器)用のアドレスかを識別するために使われています。

||御-日||・

通常は、クラスCと呼ばれる「255.255.255.0」の値でご利用ください(多くのアクセスポイントの初期値)。なお、DHCP サーバで自動割付されている場合は意識せず利用できます。

## ●無線LANアクセスポイント

無線通信の中継装置です。

無線ブロードバンドルータ、無線LAN親機と呼ばれたりします。

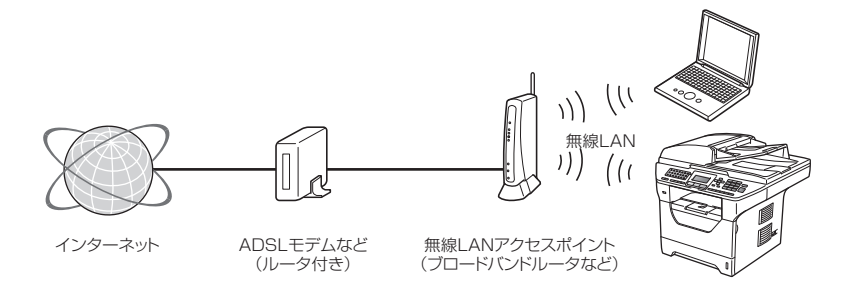

#### ||御-日||

本製品が無線LANアクセスポイントに接続する為には、無線LANアクセスポイントの情報が必要になります。

#### ●ルータ

ネットワーク同士を相互接続するときに使用する機器です。

ブロードバンドルータを使用してインターネットに接続をしている場合は、ルータがゲートウェイの役割をしています。

#### 

ルータに無線機能が付くと無線LANアクセスポイントとも呼ばれます。つまり、機能を指して呼び方が変わることがありますので、混乱しないようにしてください。

#### ●AOSS(エーオーエスエス)

バッファロー社が開発した無線LAN製品に搭載している技術です。

無線LANを利用するには複雑な設定が必要ですが、AOSS™では、まず子機(本製品やパソコンなど)の側の AOSSボタンを押して、次に親機(無線LANアクセスポイント)の側のAOSS™ ボタンを押すだけで機器が 自動的に必要な設定を行ないます。

#### ||御-日||-

無線の知識が無くても、ボタンを押すだけで自動的に、接続の設定とセキュリティの設定を同時に行います。

### ●DHCP(ディーエイチシーピー)

ネットワークへパソコンやプリンタを接続するときに便利な機能です。 現在普及しているネットワークでは、接続されたパソコンやプリンタなどのIPアドレスを決める際、重複がな いように管理する必要があります。他にも設定すべき項目があり、新しい機器をネットワークに接続するのは 大変な作業になります。しかしDHCPを使うと、このような設定が自動的に行われるようになります。

#### ||御-足||

最近のブロードバンドルータには最初からDHCP機能が組み込まれています。また、CATV経由でインターネット接続す るときに使うケーブルモデムにもDHCP機能が付いていることがあります。このような場合は、特に複雑な設定をしなく てもDHCPの機能を利用できます。但し、複数のルータを接続するような場合は、1台だけDHCP機能を有効にして、他 は無効にする必要があります。

困ったときは トラブル 対処方法

ネットワーク

ユーティリティ

有線LAN

無線LAN 接続

接続

付録

#### ●IPアドレス (アイピーアドレス)

インターネットやネットワークに接続されたパソコンやネットワーク機器を識別するために割り振るアドレス (住所)の数字です。

「192.168.0.10」などのように、ピリオドで4つに区切られた数字で表現する IPv4という方式が普及しています。

#### ||御-足||-

電源を切っていたりして、IPアドレスをしばらくの間自動取得していない場合、IPアドレスが再度割り振りされて変わってしまうことがあります。本製品は固定IPアドレスで使用することをお奨めします。

#### ●IPv6 (アイピーブイシックス)

インターネットプロトコル IPv4 をベースに、管理できるアドレス空間の増大、セキュリティ機能の追加などの改良を施した次世代インターネットプロトコルです。

IPv6ではIPv4の4倍のアドレスの長さとなり、提供されるアドレス空間はIPv4の2の96乗倍という広大さとなります。従って、IPアドレスの数が事実上無限に増えるため、冷蔵庫や自動車など、様々な機器にIPアドレスを割り当てることができるようになります。セキュリティ機能の強化や、モバイルへの親和性など、様々な分野から応用が期待されており、情報家電などあらゆるものがインターネットにつながる時代には必須な技術と言われています。

### ●MACアドレス(マックアドレス)

ネットワーク機器に登録されている機器固有の名前です。Ethernet Address(イーサネットアドレス)とも 呼ばれています。

全てのネットワーク機器に、それぞれ異なるMACアドレスが与えられています。

#### ||御-足||-

本製品では、ネットワーク設定リストを印刷してMACアドレスを確認してください。 「ネットワーク設定リストを印刷する」

#### ● MACアドレスフィルタリング(マックアドレスフィルタリング)

アクセスポイントやルータのセキュリティ機能です。

あらかじめアクセスポイントにネットワーク機器のMACアドレスを登録しておき、その登録した機器にしか 通信を許可しません。

#### ||御-足||-

登録していない不明な機器からの不正侵入をブロックすることができます。よって、この機能が有効になっているルータ へ接続する場合、本製品のMACアドレスをルータに登録しておく必要があります。

#### ●SSID(エスエスアイディー)

無線通信時のネットワーク名です。ESSID、ESS-IDと呼ぶこともあります。 IEEE 802.11シリーズと呼ばれる無線LANのネットワークで使用され、最大32文字までの英数字を用いて任 意に設定することができます。無線LANアクセスポイントのメーカーにより、初期値は異なります。

#### 

無線LANアクセスポイントは定期的に電波を発信し、その中にはSSIDの情報も含まれています。つまり第3者からSSIDの存在が容易に調べられます。このような場合、SSIDの隠ぺい(ステルス機能)により見えなくすることもできます。

## ●TCP/IP(ティーシーピーアイピー)

インターネットなどのネットワーク通信で広く使われているプロトコル(コンピュータ同士が通信するために 使う共通の言葉)です。

#### ● WEP (ウェップ)

無線LANの規格であるIEEE802.11に、データを暗号化して送受信する機能が追加され、これを、WEP(暗号化)機能と呼んでいます。

最近の無線LANの機器は、ほとんどがWEP暗号化に対応しています。

## ●WPA/WPA2(ダブリューピーエー /ダブリューピーエーツー)

無線LANの業界団体Wi-Fi Allianceが発表した無線セキュリティ規格で、WEP暗号より強力な暗号化方式であるTKIP/AES暗号を使用しています。

## 

本製品ではWPA-PSK (TKIP/AES)、WPA2-PSK (AES)をサポートしています。

### ●WPS(ダブリューピーエス)

無線LAN は、電波を傍受されると通信データを盗まれる可能性があるので、セキュリティの設定が欠かせません。WPSとは、Wi-Fi Allianceが考案した、簡単に接続設定できる規格です。

親機(無線LANアクセスポイント)も子機(本製品やパソコンなど)もWPSに対応していれば、それぞれの セットアップボタンを押すだけで設定が完了して接続できるようになります。または、PINと呼ばれる機器固 有の番号を入力・登録するPINコード方式があります。

## 

本製品では、ボタンを押すだけのプッシュボタン方式とPINコード方式の2種類の設定方式に対応しています。

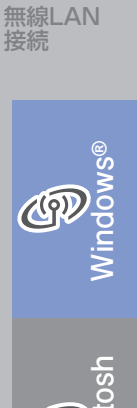

有線LAN 接続

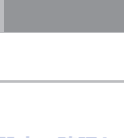

((9)

| 設定の確認と  |
|---------|
| ネットワーク  |
| ユーティリティ |
|         |

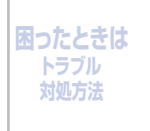

付録

# 仕様

## 有線LAN

| 項目     | 内容                                                                                                    |                                                                                                    |  |  |
|--------|----------------------------------------------------------------------------------------------------|----------------------------------------------------------------------------------------------------|--|--|
| モデル名   | NC-6800h type2                                                                                                    |                                                                                                    |  |  |
| 対応 OS  | Windows <sup>®</sup> 2000 Professional/XP Professional/XP Professional X64 Edition<br>および Windows Vista <sup>®</sup> 、Windows Server <sup>®</sup> 2003/2003 X64 Edition/2008<br>Mac OS X 10.3.9 以降 |                                                                                                    |  |  |
| ネットワーク | 10/100 BASE-TX                                                                                                    |                                                                                                    |  |  |
| プロトコル  | IPv4                                                                                                    | ARP, RARP, BOOTP, DHCP, APIPA (Auto IP),<br>WINS/NetBIOS name resolution, DNS Resolver, mDNS,<br>LLMNR responder, LPR/LPD, Custom Raw Port/Port 9100,<br>IPP/IPPS, FTP Client and Server, POP before SMTP,<br>SMTP AUTH, APOP, TELNET Server, SNMPv1/v2c/v3,<br>HTTP/HTTPS Server, TFTP Client and Server, SMTP Client,<br>ICMP, WebServicesPrint, SNTP, CIFS Client, SSL/TLS,<br>LLTD responder, LDAP (MFC-8890DW のみ),<br>POP3/SMTP (MFC-8890DW のみ) |  |  |
|        | IPv6                                                                                                    | NDP, RA, DNS resolver, mDNS, LLMNR responder,<br>LPR/LPD, Custom Raw Port/Port 9100, IPP/IPPS,<br>FTP Client and Server, POP before SMTP, SMTP AUTH,<br>APOP, TELNET Server, SNMPv1/v2c/v3,<br>HTTP/HTTPS server, TFTP Client and Server, SMTP Client,<br>ICMPv6, WebServicesPrint, SNTP, CIFS Client, SSL/TLS,<br>LLTD responder, LDAP (MFC-8890DW のみ),<br>POP3/SMTP (MFC-8890DW のみ)                                                                |  |  |

## 無線LAN (MFC-8890DWのみ)

| 項目            | 内容                                                                                                    |                                                                                                    |  |  |
|---------------|----------------------------------------------------------------------------------------------------|----------------------------------------------------------------------------------------------------|--|--|
| モデル名          | NC-7600w type2                                                                                                    |                                                                                                    |  |  |
| 対応 OS         | Windows <sup>®</sup> 2000 Professional/XP Professional/XP Professional X64 Edition<br>および Windows Vista <sup>®</sup> 、Windows Server <sup>®</sup> 2003/2003 X64 Edition/2008<br>Mac OS X 10.3.9 以降 |                                                                                                    |  |  |
| ネットワーク        | IEEE802.11b/g ワイ・                                                                                                    | ヤレス                                                                                                    |  |  |
| 周波数           | 2400~2497 MHz                                                                                                    |                                                                                                    |  |  |
| RF チャンネル      | 802.11b (1-14)、80                                                                                                    | )2.11g (1-13)                                                                                                    |  |  |
| 接続モード         | アドホックモード(80                                                                                                    | 02.11b のみ)、インフラストラクチャモード                                                                                                    |  |  |
| データ転送速度       | 802.11b                                                                                                    | 11/5.5/2/1 Mbps                                                                                                    |  |  |
|               | 802.11g                                                                                                    | 54/48/36/24/18/12/11/9/6/5.5/2/1 Mbps                                                                                                    |  |  |
| 最大到達距離        | 70m(最も低いデータ転送速度)<br>(数値はご使用の環境など、様々な要素によって変化します。)                                                                                                    |                                                                                                    |  |  |
| ネットワークのセキュリティ | WEP 64/128、WPA-PSK (TKIP、AES)、WPA2-PSK (AES)、LEAP (CKIP)、<br>EAP-FAST (TKIP/AES)                                                                                                    |                                                                                                    |  |  |
| プロトコル         | IPv4                                                                                                    | ARP, RARP, BOOTP, DHCP, APIPA (Auto IP),<br>WINS/NetBIOS name resolution, DNS Resolver, mDNS,<br>LLMNR responder, LPR/LPD, Custom Raw Port/Port 9100,<br>IPP/IPPS, FTP Client and Server, POP before SMTP,<br>SMTP AUTH, APOP, TELNET Server, SNMPv1/v2c/v3,<br>HTTP/HTTPS Server, TFTP Client and Server, SMTP Client,<br>ICMP, WebServicesPrint, SNTP, CIFS Client, SSL/TLS,<br>LLTD responder, LDAP, POP3/SMTP |  |  |
|               | IPv6                                                                                                    | NDP, RA, DNS resolver, mDNS, LLMNR responder,<br>LPR/LPD, Custom Raw Port/Port 9100, IPP/IPPS,<br>FTP Client and Server, POP before SMTP, SMTP AUTH,<br>APOP, TELNET Server, SNMPv1/v2c/v3,<br>HTTP/HTTPS server, TFTP Client and Server, SMTP Client,<br>ICMPv6, WebServicesPrint, SNTP, CIFS Client, SSL/TLS,<br>LLTD responder, LDAP, POP3/SMTP                                                                |  |  |
| 電磁放射          | VCCI Class B                                                                                                    | •                                                                                                    |  |  |

# 商標について

Windows<sup>®</sup> 2000 Professionalの正式名称は、Microsoft<sup>®</sup> Windows<sup>®</sup> 2000 Professional operating system です。

Windows<sup>®</sup> XPの正式名称は、Microsoft<sup>®</sup> Windows<sup>®</sup> XP Professional operating systemおよびMicrosoft<sup>®</sup> Windows<sup>®</sup> XP Home Edition operating system です。

Windows<sup>®</sup> XP Professional x64 の正式名称は、Microsoft<sup>®</sup> Windows<sup>®</sup> XP Professional x64 Edition operating systemです。

Windows Server<sup>®</sup> 2003の正式名称は、Microsoft<sup>®</sup> Windows Server<sup>®</sup> 2003 operating systemです。

Windows Server<sup>®</sup> 2003 x64 Edition の正式名称は、Microsoft<sup>®</sup> Windows Server<sup>®</sup> 2003 x64 Edition operating systemです。

Windows Server<sup>®</sup> 2008の正式名称は、Microsoft<sup>®</sup> Windows Server<sup>®</sup> 2008 operating systemです。

Windows Vista<sup>®</sup>の正式名称は、Microsoft<sup>®</sup> Windows Vista<sup>®</sup> operating systemです。

本文中では、OS名称を略記しています。

Microsoft、Windows、Windows Server、Internet Explorer、Outlookは米国Microsoft Corporationの米国 およびその他の国における登録商標です。

Windows Vistaは、米国Microsoft Corporationの米国、日本および/またはその他の国における登録商標また は商標です。

Apple、Macintosh、Mac OS、Safariは、Apple Inc.の登録商標です。

AOSSは株式会社バッファローの商標です。

BROADCOM、SecureEasySetup および SecureEasySetupのロゴは、Broadcom Corporationの米国および その他の国における商標または登録商標です。

Wi-Fi、WPA、WPA2、Wi-Fi Protected Access、Wi-Fi Protected Setupは、Wi-Fi Allianceの米国および その他の国における登録商標です。

Norton Internet Security は、Symantec Corporationの米国およびその他の国における商標または登録商標です。

ウイルスバスターは、トレンドマイクロ株式会社の商標です。

Intel、Intel Coreは、米国Intel Corporationの商標または登録商標です。

IBMは米国International Business Machines Corporationの登録商標です。

本書に記載されているその他の会社名および製品名は、各社の商標または登録商標です。

本製品は日本国内のみでのご使用となりますので、海外でのご使用はお止めください。海外での各国の通信 規格に反する場合や、海外で使用されている電源が本製品に適切ではない恐れがあります。海外で本製品を ご使用になりトラブルが発生した場合、当社は一切の責任を負いかねます。また、保証の対象とはなりませ んのでご注意ください。

These machines are made for use in Japan only. We can not recommend using them overseas because it may violate the Telecommunications Regulations of that country and the power requirements of your machine may not be compatible with the power available in foreign countries. Using Japan models overseas is at your own risk and will void your warranty.

●お買い上げの際、販売店でお渡しする保証書は大切に保管してください。
 ●本製品の補修用性能部品の最低保有期間は製造打切後5年です。

©2009 Brother Industries, Ltd. This product includes software developed by the following vendors: ©1983-1998 PACIFIC SOFTWORKS, INC. ©2009 Devicescape Software, Inc. This product includes the "KASAGO TCP/IP" software developed by ZUKEN ELMIC, Inc.